### **6th ADVANCED COURSE**

### **ON RADAR POLARIMETRY 2021**

# Polarimetric SAR Tomography (Pol-TomoSAR) Practical session

FERRO-FAMIL Laurent – TEBALDINI Stefano

14 / 05 / 2021

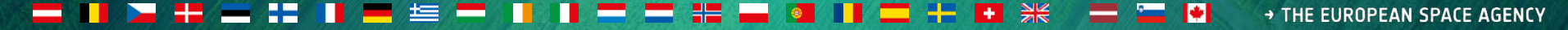

## DATASETS

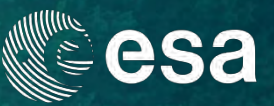

| <u>Campaign</u>                    | <u>BioSAR 2008 - ESA</u>                                  |
|------------------------------------|-----------------------------------------------------------|
| System                             | E-SAR - DLR                                               |
| Site                               | Krycklan river catchment,<br>Northern Sweden              |
| Scene                              | Boreal forest<br>Pine, Spruce, Birch, Mixed stand         |
| Topography                         | Hilly                                                     |
| Tomographic<br>Tracks              | 6 + 6 - Fully Polarimetric<br>(South-West and North-East) |
| Carrier<br>Frequency               | P-Band and L-Band                                         |
| Slant range resolution             | 1.5 m                                                     |
| Azimuth resolution                 | 1.6 m                                                     |
| Vertical<br>resolution<br>(P-Band) | 20 m (near range) to<br>>80 m (far range)                 |
| Vertical<br>resolution<br>(L-Band) | 6 m (near range) to<br>25 m (far range)                   |

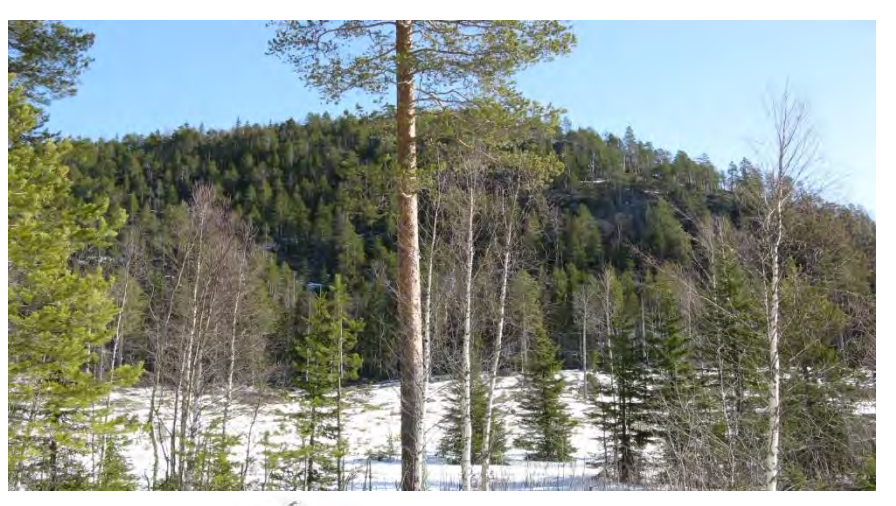

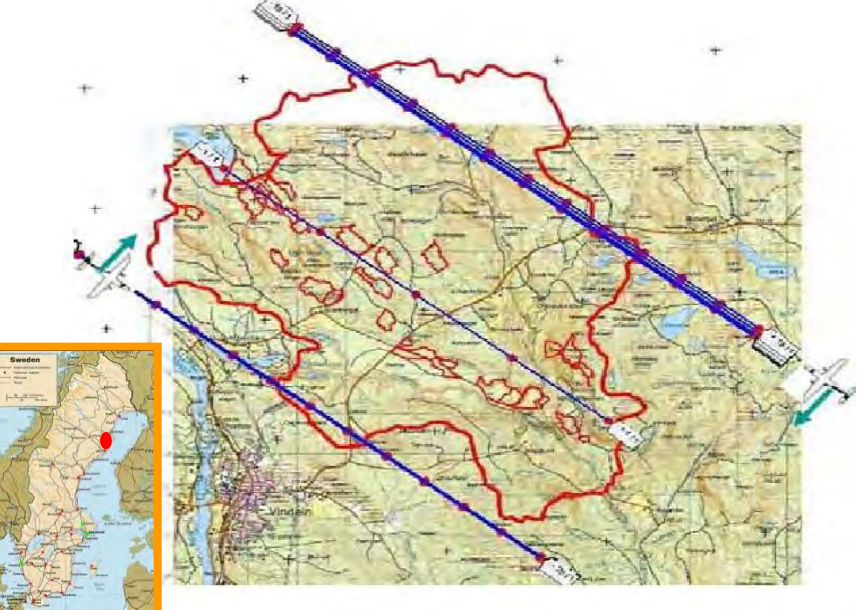

#### \* -------+

### PolSARpro - Biomass Edition

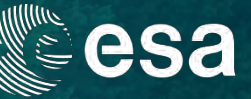

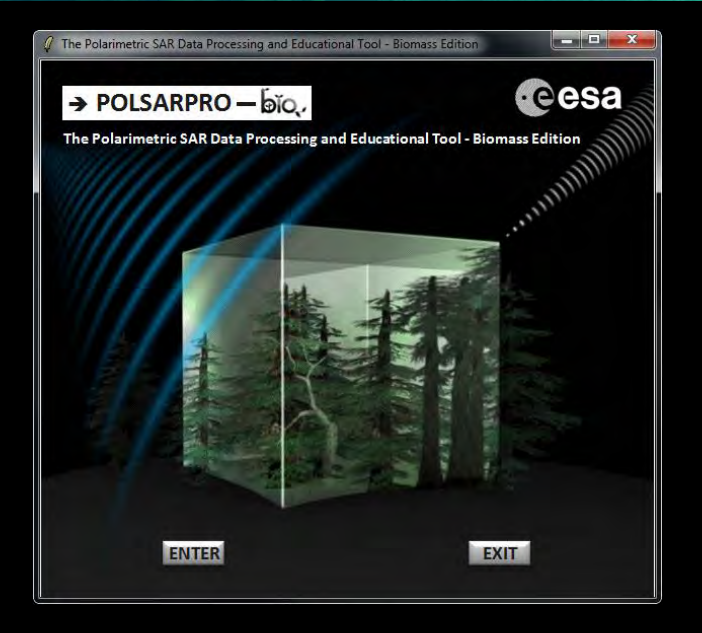

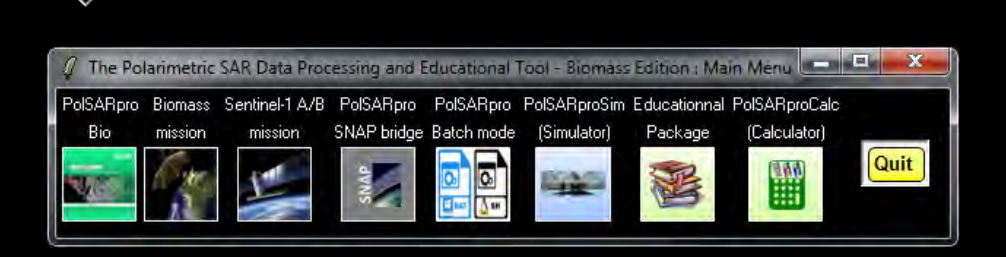

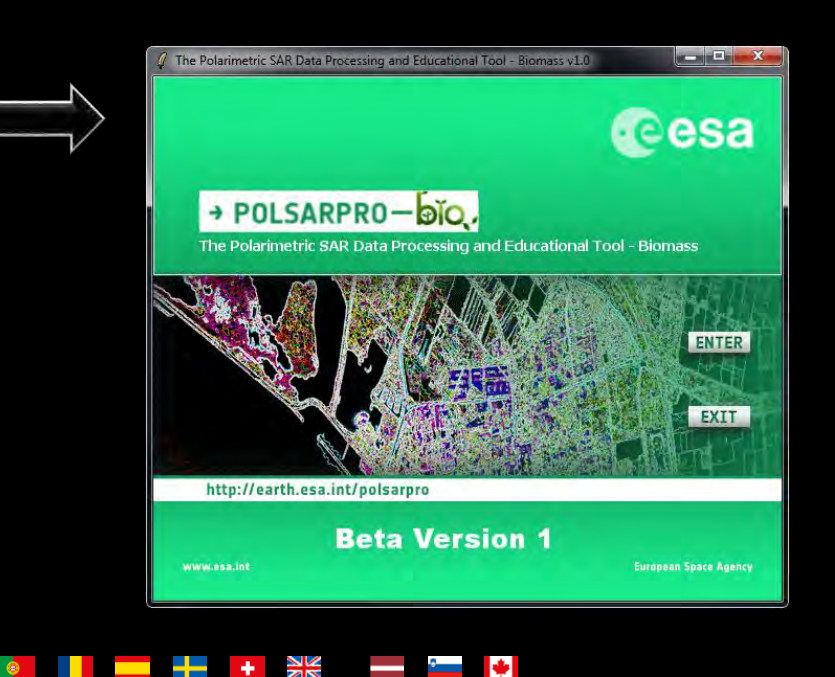

LOA UNULAUUI ILD - I UI LOA UIIUIAI USU UIIIY

## MAIN MENU

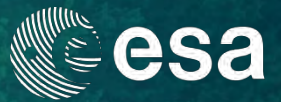

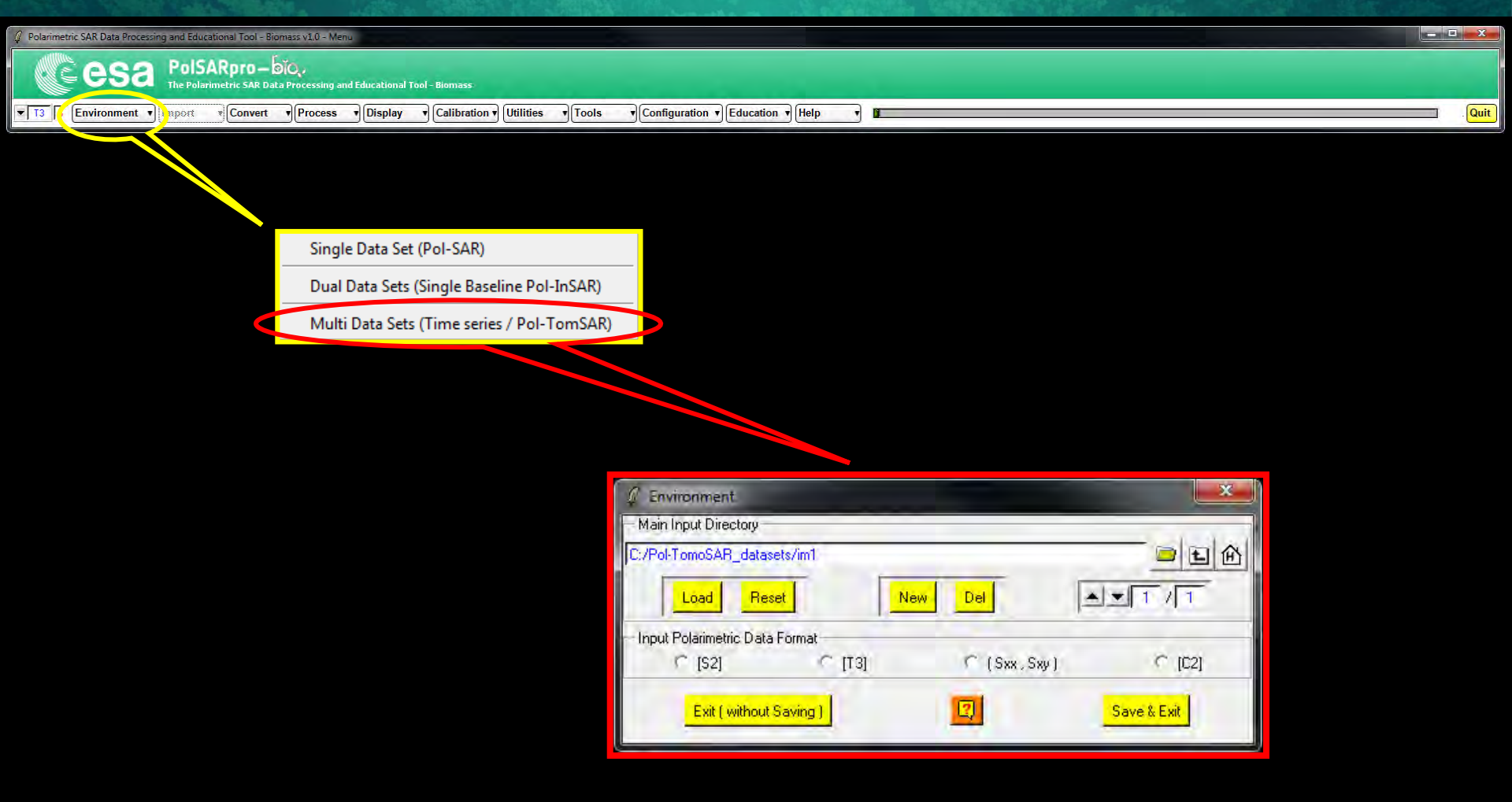

ESA UNCLASSIFIED - For ESA Official Use Only

÷

+

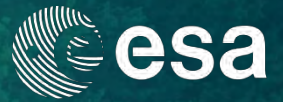

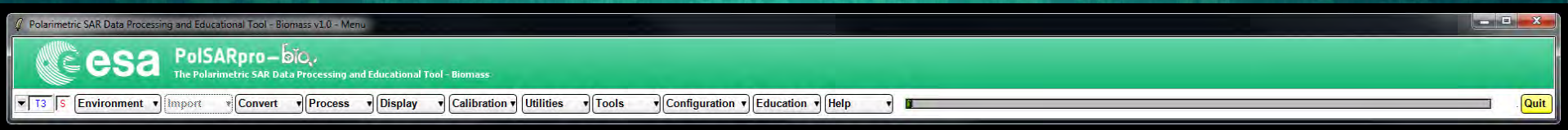

### **Configure Data Main Directory location**

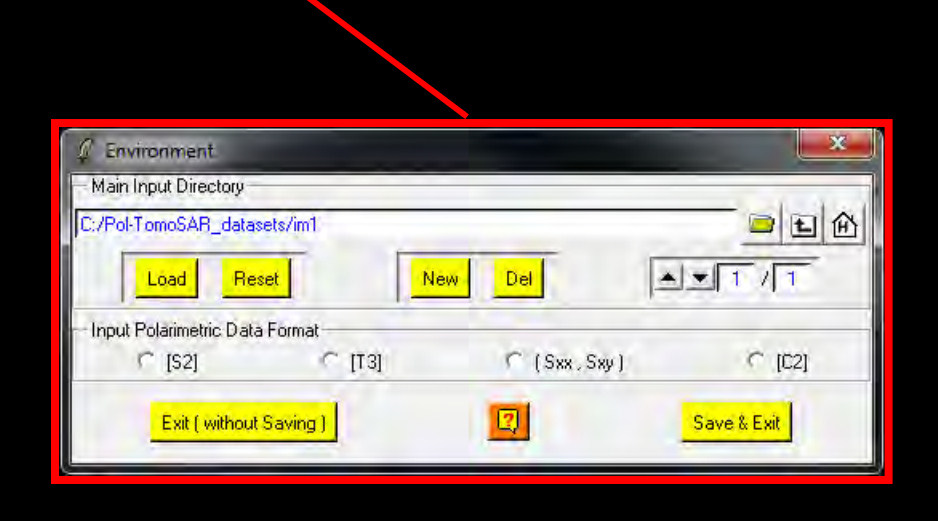

### Input Directory: C:/ .../ Pol\_TomoSAR\_datasets / im1

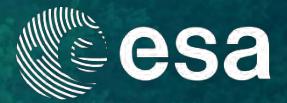

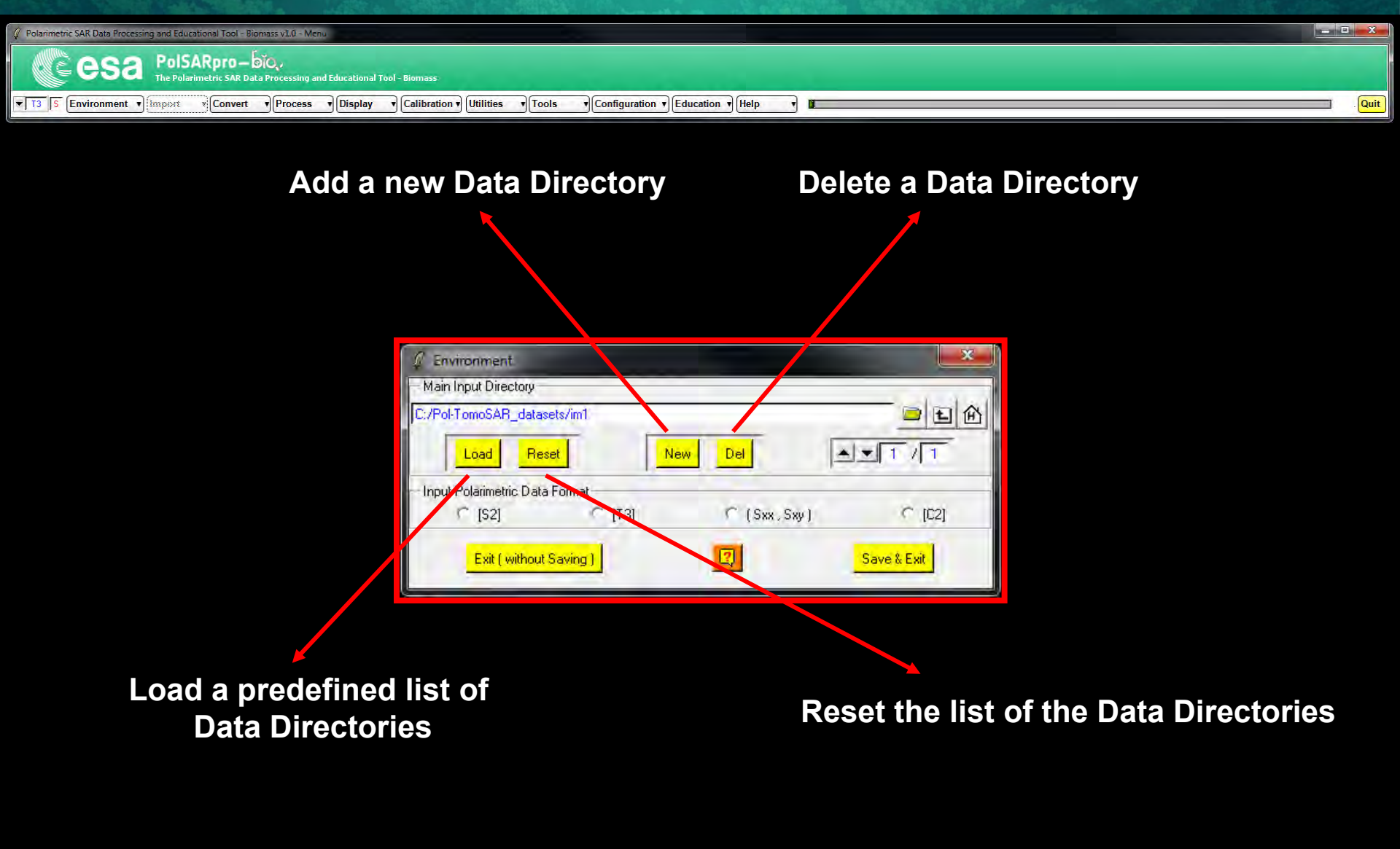

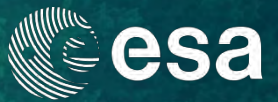

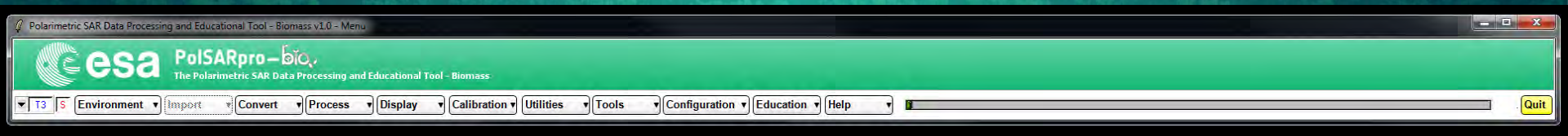

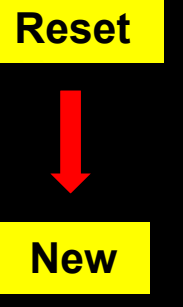

Pol\_TomoSAR\_datasets / im1 Pol\_TomoSAR\_datasets / im2 Pol\_TomoSAR\_datasets / im3 Pol\_TomoSAR\_datasets / im4 Pol\_TomoSAR\_datasets / im5 Pol\_TomoSAR\_datasets / im6

Save & Exit

| 🖉 Environment            |          |     |                | ×           |
|--------------------------|----------|-----|----------------|-------------|
| - Main Input Directory - |          |     |                |             |
| C:/Pol-TomoSAB_datas     | sets/im1 |     |                |             |
| Load Re                  | set      | New | Del            | A.T. / 1    |
| Input Polarimetric Data  | a Format |     |                |             |
| C [\$2]                  | ् [13]   |     | 🕥 (Sxx , Sxy ) | C [C2]      |
| Exit ( without           | Saving ) |     |                | Save & Exit |

\*

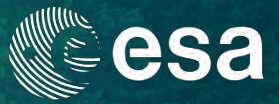

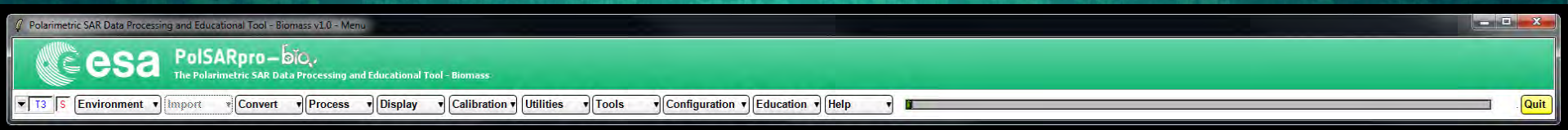

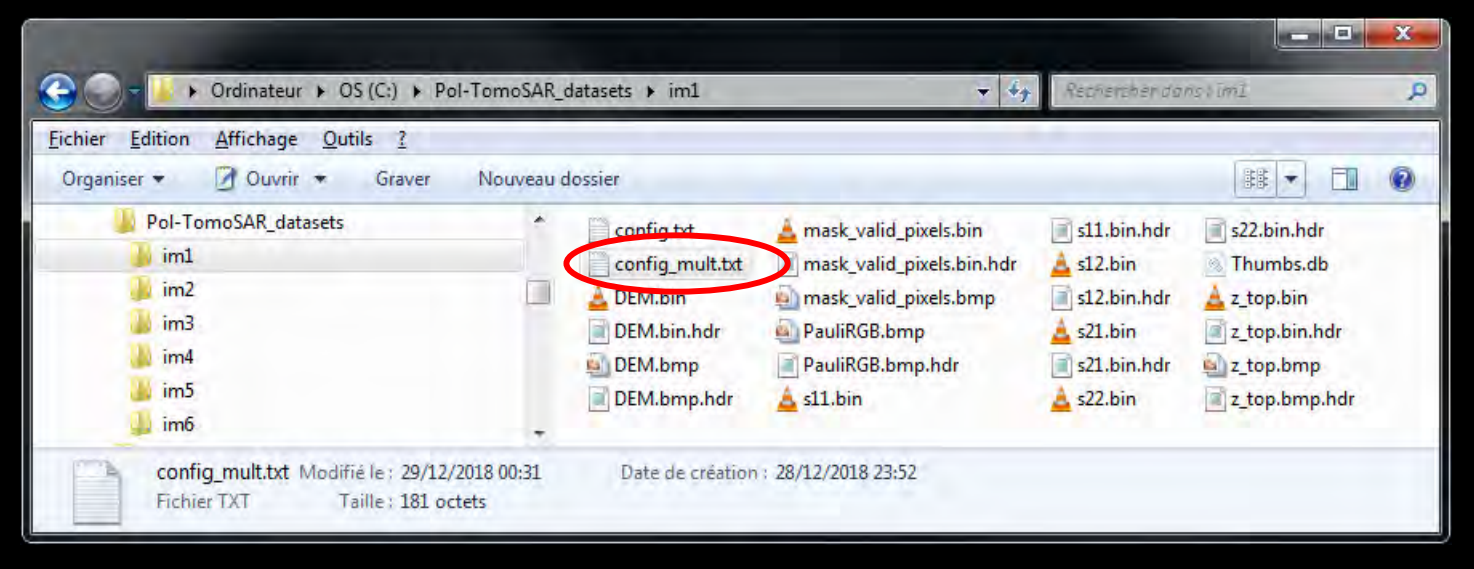

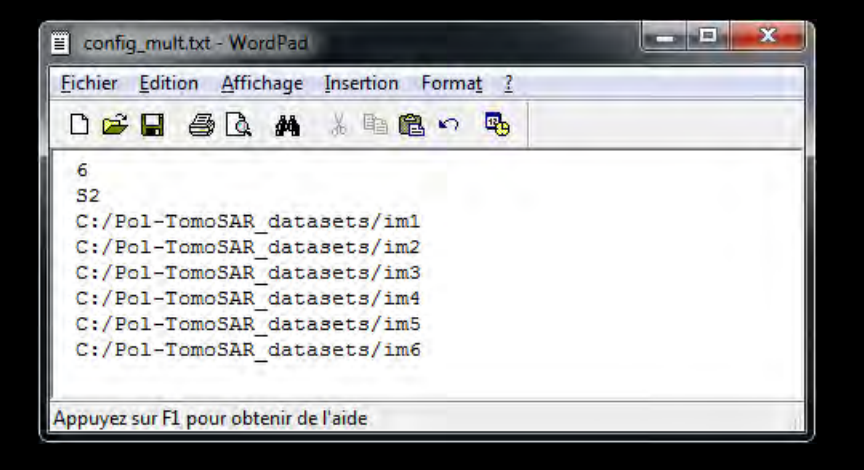

#### ESA UNCLASSIFIED - For ESA Official Use Only

٠

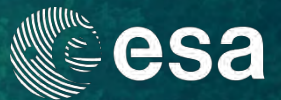

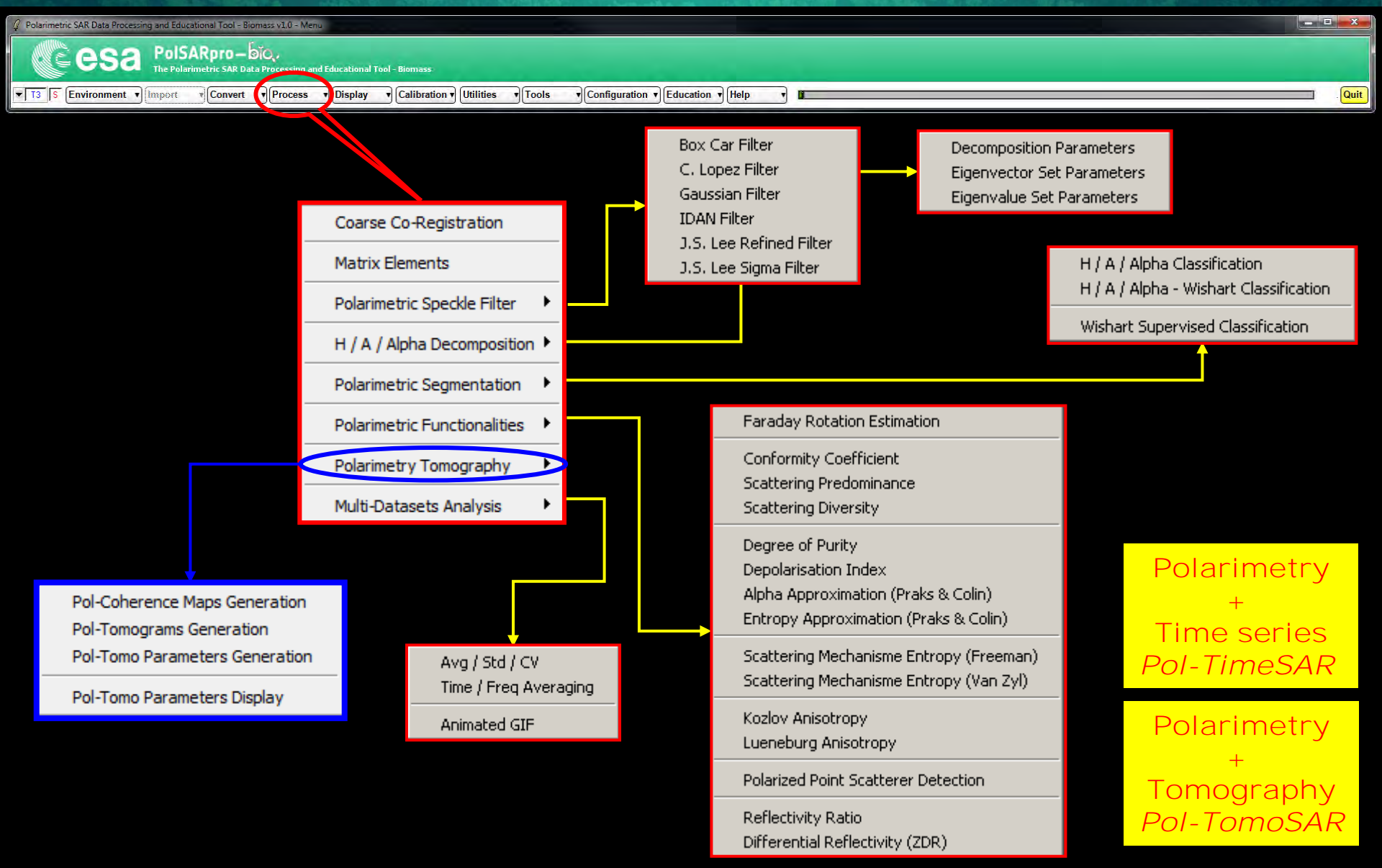

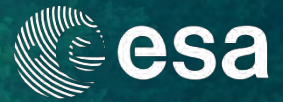

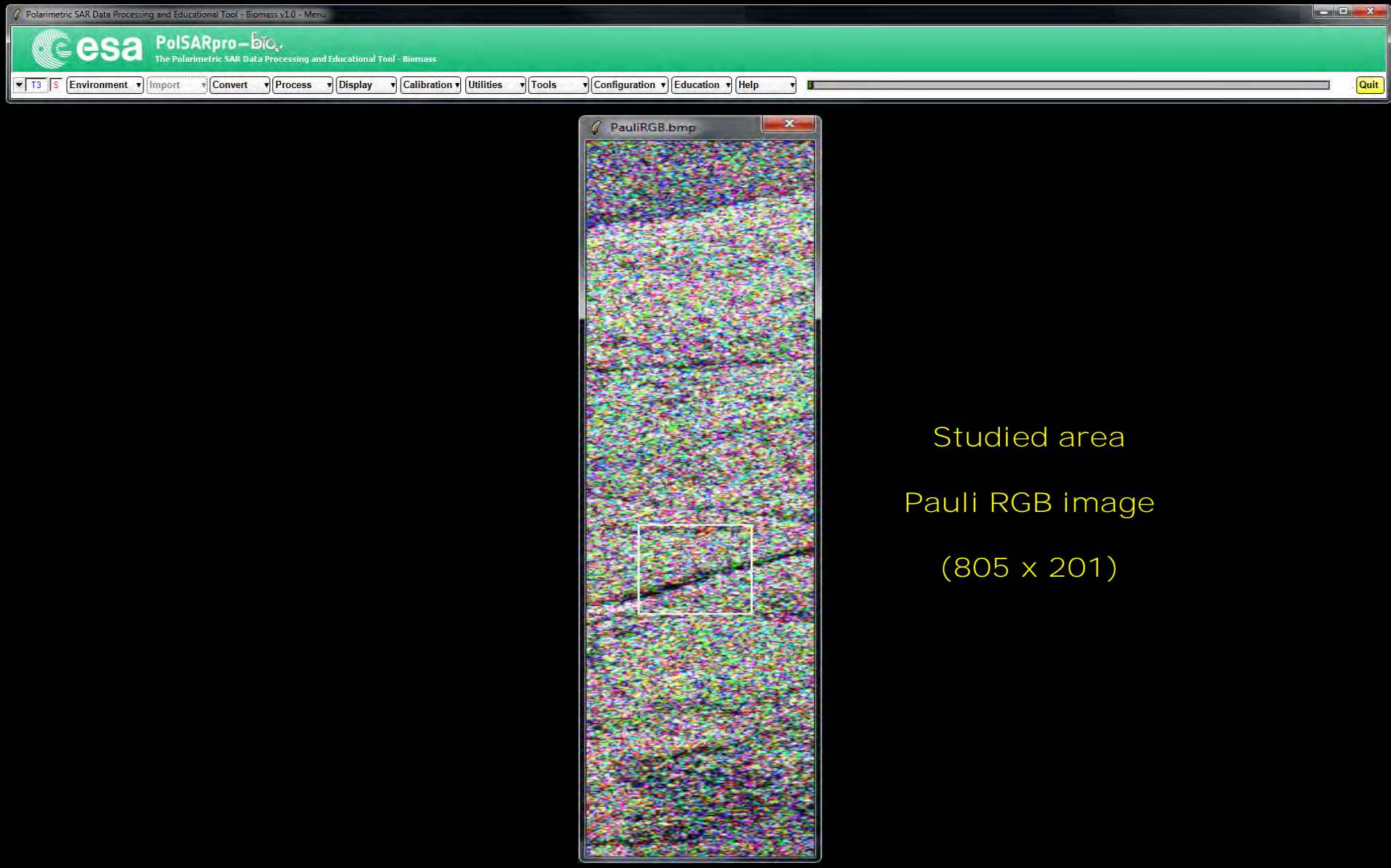

ESA UNCLASSIFIED - For ESA Official Use Only

÷

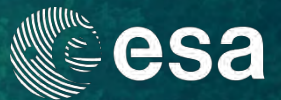

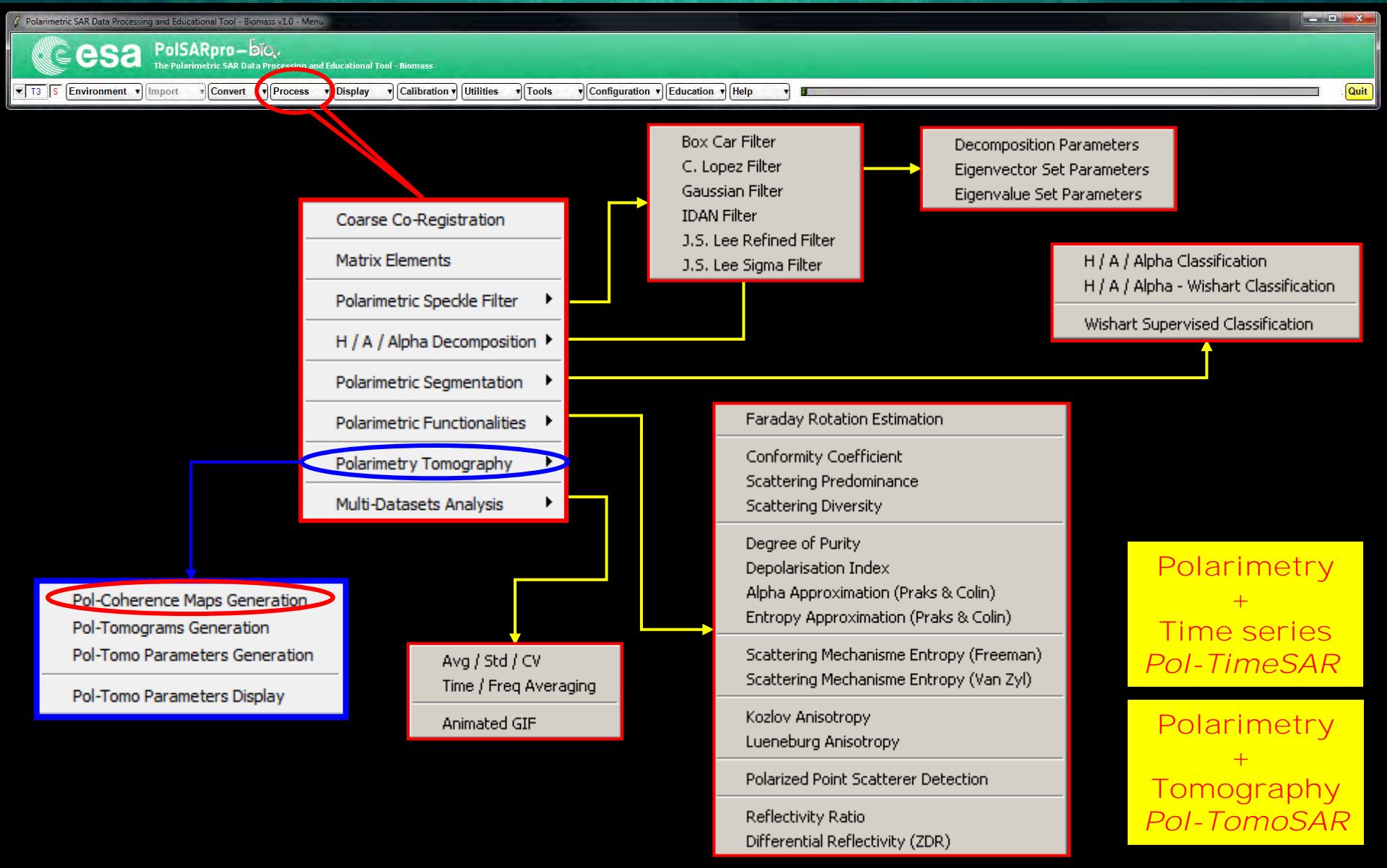

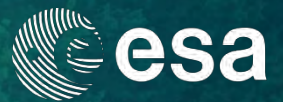

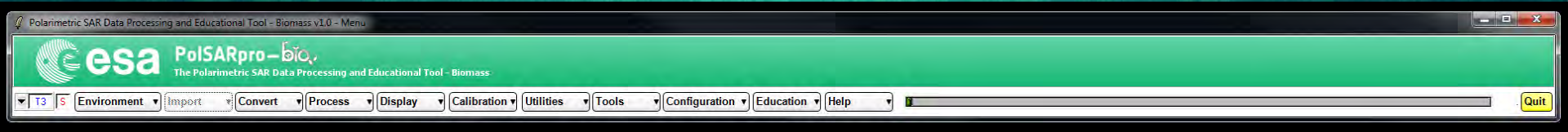

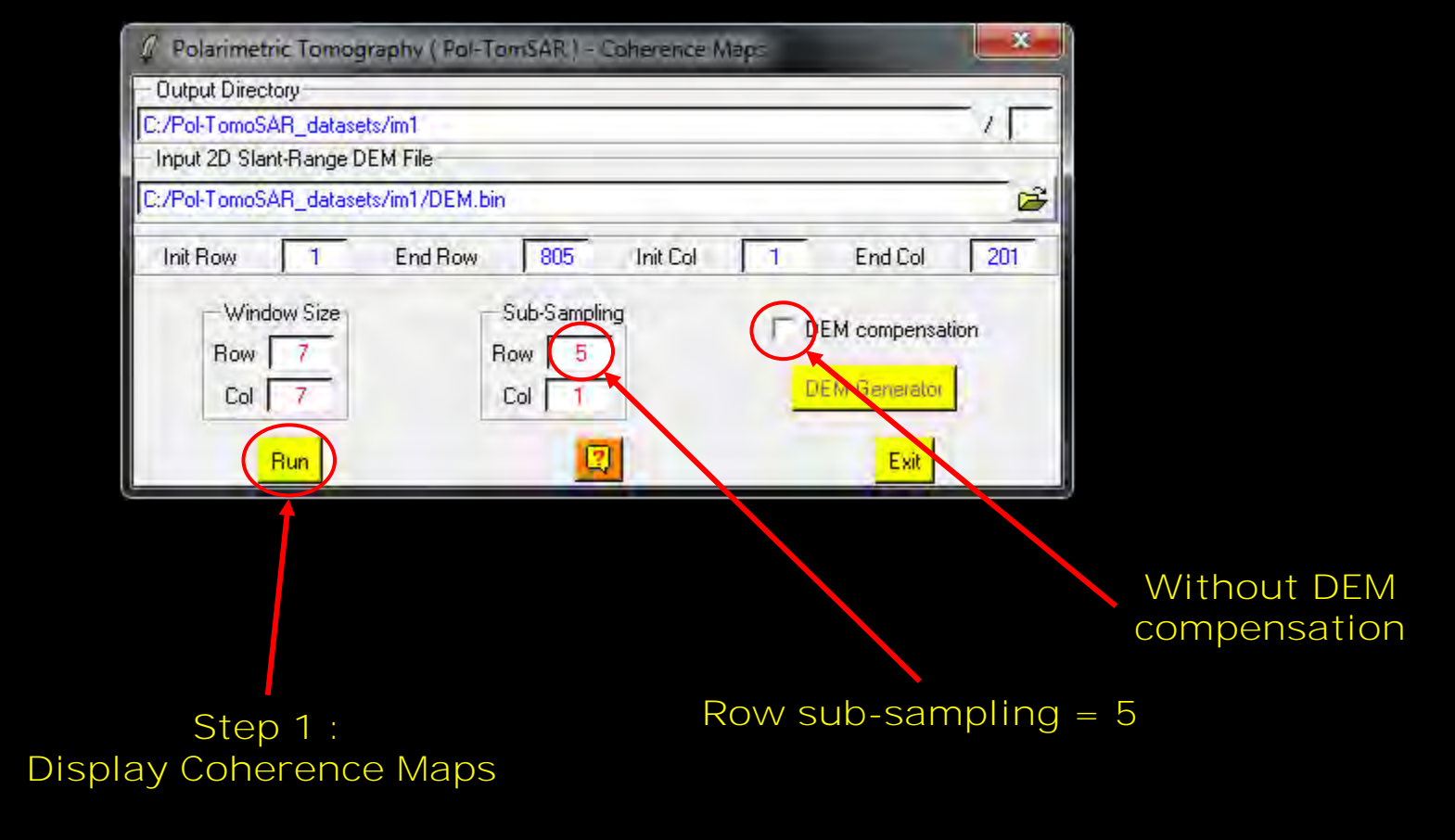

|                              | Pol_    | Space_Pa | uli_tomogra    | phic_cohere   | ences] (im     | portée)-7          | .0 (Couleu | r indexée,       | 1 calque     | e) 3677x29       | 957 – GIMI     | >            |              |                 |                                                                                                    |           |                                                                                                    |                | <b>PS</b> 2 |
|------------------------------|---------|----------|----------------|---------------|----------------|--------------------|------------|------------------|--------------|------------------|----------------|--------------|--------------|-----------------|----------------------------------------------------------------------------------------------------|-----------|----------------------------------------------------------------------------------------------------|----------------|-------------|
|                              | Eichier | Édition  | Sélection      | Affichage     | Image          | Calque             | Couleur    | s <u>O</u> utils | Filtres      | Fe <u>n</u> être | s Aid <u>e</u> |              |              |                 |                                                                                                    |           |                                                                                                    |                |             |
|                              | Elo, I  | -        | 1 1 1 500      | 1             |                | 1000, , ,          | delated.   | , 1500,          |              | 1 1 1 2          | opo, , ,       |              | 2500         |                 | 30                                                                                                    | 001       | -                                                                                                    | 35p0 , iĝ      |             |
| Polarimetric SAR Data Proces |         |          |                |               |                |                    |            |                  |              |                  |                |              | 1            |                 |                                                                                                    |           |                                                                                                    | 1 · · · ·      |             |
| <b>Cesa</b>                  | -       |          |                | Sector Cartes | et see to      | and a state of the |            |                  |              |                  |                |              |              |                 |                                                                                                    |           |                                                                                                    |                |             |
|                              |         | -        |                |               |                | and the second     |            |                  |              |                  |                |              |              |                 |                                                                                                    |           |                                                                                                    |                |             |
| Environment                  | -       |          |                |               | og un skill    | 12 GATE            |            |                  |              |                  |                |              |              |                 |                                                                                                    |           |                                                                                                    |                |             |
|                              |         |          |                |               |                | test to be         |            |                  |              |                  |                |              |              |                 |                                                                                                    |           |                                                                                                    |                |             |
|                              | 5       |          |                |               | 1200           | and the second     |            |                  |              |                  |                |              |              |                 |                                                                                                    |           |                                                                                                    |                |             |
|                              |         |          |                |               |                | AND HERE           |            |                  |              |                  |                |              | <u>i sai</u> |                 |                                                                                                    |           | and the l                                                                                                    |                |             |
|                              |         |          |                |               | 12.0           |                    |            |                  |              |                  | - A            |              |              |                 |                                                                                                    |           |                                                                                                    |                |             |
|                              |         |          |                |               |                | -                  | 244.0      |                  |              |                  |                |              |              |                 |                                                                                                    |           |                                                                                                    |                |             |
|                              |         |          |                |               |                |                    |            |                  |              |                  |                |              |              |                 |                                                                                                    |           |                                                                                                    | 0.5            |             |
|                              | 1       |          |                |               |                | 10.46              | 2018-C-12  | ENCENTE<br>STATE | NEW CONTRACT | AREAD CO         |                |              |              |                 |                                                                                                    |           |                                                                                                    |                |             |
|                              |         |          |                |               |                | - 20               |            |                  | 200          |                  |                |              |              |                 |                                                                                                    |           |                                                                                                    |                |             |
|                              |         |          |                |               | 112            |                    |            | 1923             | -            | In the second    | Course of      | -            |              |                 |                                                                                                    |           |                                                                                                    |                |             |
|                              | -222    |          |                |               |                | 1                  |            |                  | A gran       |                  | a pres         |              |              |                 |                                                                                                    |           |                                                                                                    |                |             |
|                              |         |          |                | a state       |                |                    | 12.00      |                  |              |                  | States.        | E DE TUE     |              |                 | 1- E                                                                                                    |           |                                                                                                    |                |             |
|                              |         |          |                |               |                |                    |            |                  |              |                  | 1              |              |              | <u> 16 - 26</u> |                                                                                                    |           |                                                                                                    | 12.50 E        |             |
|                              | 15      |          |                |               | and the second |                    |            |                  |              |                  | Carlo Carlo    | a sugar      |              |                 |                                                                                                    |           |                                                                                                    |                |             |
|                              | ŏ _     |          |                |               |                |                    |            | and the          |              |                  | Party and      | ет.<br>      |              |                 | 1000                                                                                                    |           |                                                                                                    |                |             |
|                              |         |          | and the second |               |                |                    | a sidate   |                  |              |                  | i<br>M         | Street, some |              |                 | - 1-e-                                                                                                    |           | 1.45                                                                                                    | 1.00           |             |
|                              |         |          |                |               | -              | 1.6                | 2.22       | 12202            | 100.423      |                  |                |              |              |                 |                                                                                                    |           |                                                                                                    |                |             |
|                              |         |          |                |               | 66.6           | ( Ald              | the second | Market .         |              |                  |                |              |              | . 141           |                                                                                                    |           |                                                                                                    |                |             |
|                              | 2       |          |                |               |                | 1                  |            |                  |              | 100              |                | 547          |              | 1.50-1-00       | ABREST                                                                                                    | and so it | r jage saat                                                                                                    | 1              |             |
|                              | 8-      |          | 1.1 2.4        | 2.2%          | 24.53          |                    | 2.47       |                  | 2-11-        | 100              |                |              | and the      |                 |                                                                                                    | 1         |                                                                                                    |                |             |
|                              | -       |          |                | 1.42          |                |                    | 4.00       |                  |              |                  | 193.00         |              |              |                 |                                                                                                    |           | Colorisa de la colorisa de la colorista de la colorista de la  |                |             |
|                              |         |          |                | Ser Con       |                |                    |            |                  |              |                  |                |              | -            |                 | Contraction of the local division of the local division of the loc |           |                                                                                                    | Constant State |             |
|                              | 1       |          |                |               |                | 12                 |            |                  |              |                  | 100            |              |              |                 |                                                                                                    | -         | Construction of the local division of the local division of the lo | Balling Con    |             |
|                              |         |          |                |               |                |                    |            |                  |              |                  |                |              | 143          | Careford Par    |                                                                                                    |           |                                                                                                    | 1              |             |
|                              | 50      |          |                |               |                | 100                | 1982       | ie Ba            |              |                  |                |              |              |                 |                                                                                                    |           | Constanting of                                                                                                    | 1 States       |             |
|                              | 0_      |          |                |               |                | 2                  |            |                  | 7 2.30       | 198              | 10             | 12183        | 1.10         | 2220            | 19.00                                                                                                    |           | - Canton                                                                                                    | -              |             |
|                              | -       |          |                |               |                | 19 Ju              | 14         |                  |              |                  |                |              | C. Paul      | A set las       |                                                                                                    | -         |                                                                                                    | -              |             |
|                              |         |          | 124            |               |                | at is              |            |                  |              |                  |                |              | 1000         | 1000            | 200                                                                                                    |           |                                                                                                    | 1              |             |
|                              |         |          |                |               |                |                    |            |                  | 10.14        |                  |                |              |              | 224(25)         |                                                                                                    |           |                                                                                                    |                |             |
| ESA UNCLASS                  | 52 K [  | -        | - 1            |               |                |                    |            | 13               | +            | III .            | o io le l      |              |              |                 |                                                                                                    |           |                                                                                                    | 1+4            | *           |
|                              |         | Po       | x 🗸 25 9       | PC PC         | בוג            | pace               | e_Pa       | IUII_            | tom          | iogr             | aphi           | $C_C$        | oner         | enc             | es                                                                                                    |           |                                                                                                    |                |             |

13

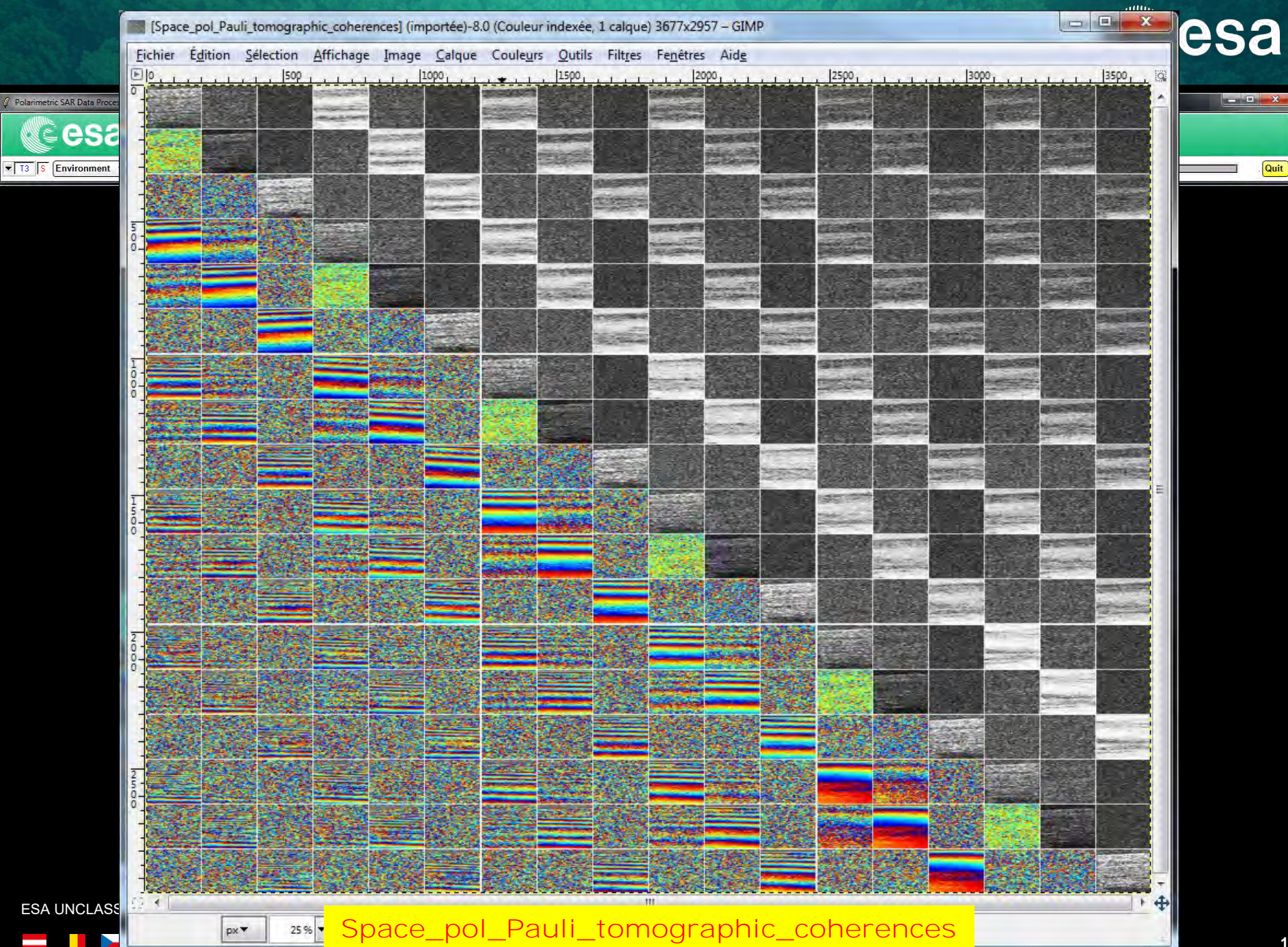

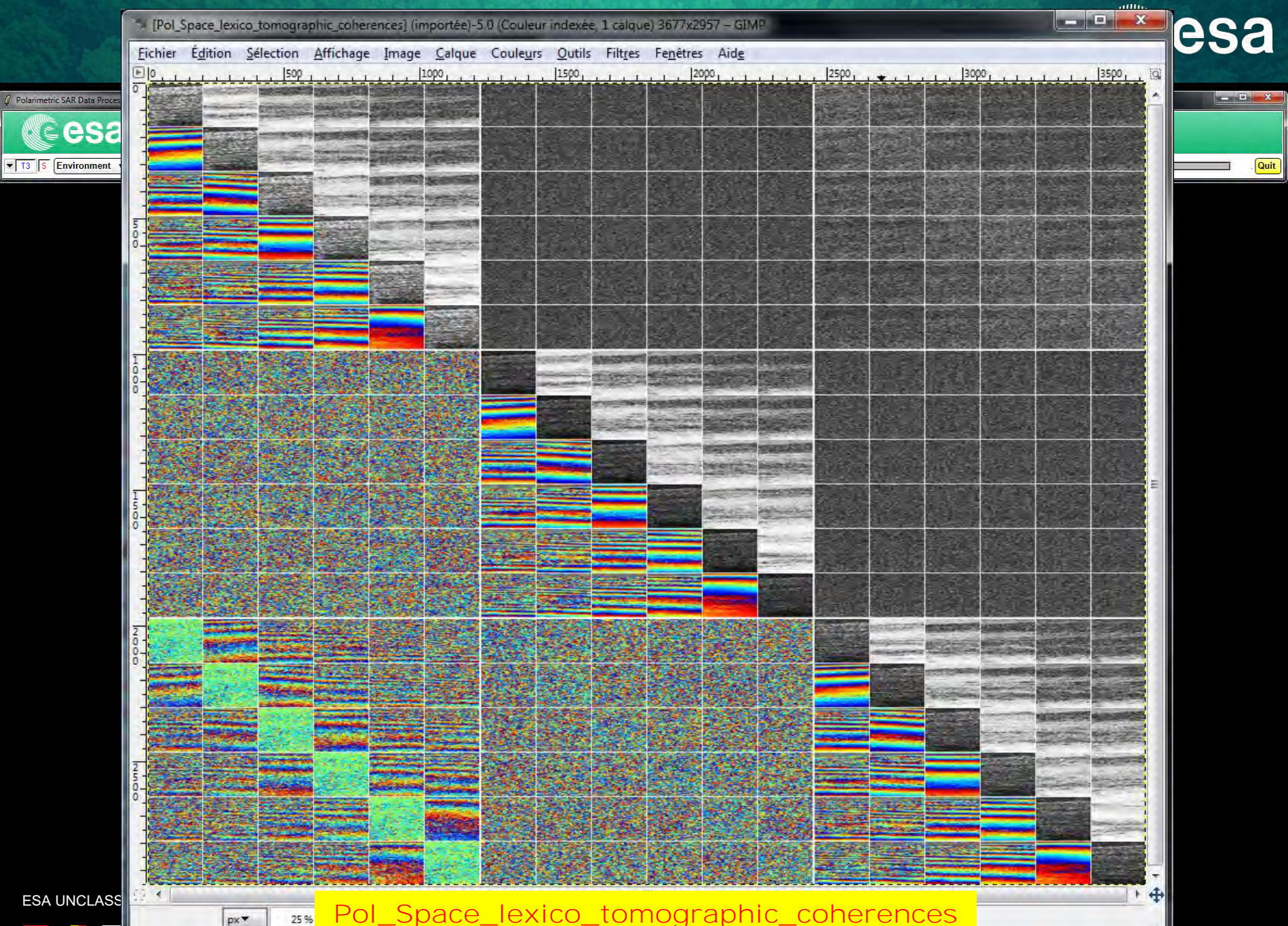

Pol\_Space\_lexico\_tomographic\_coherences

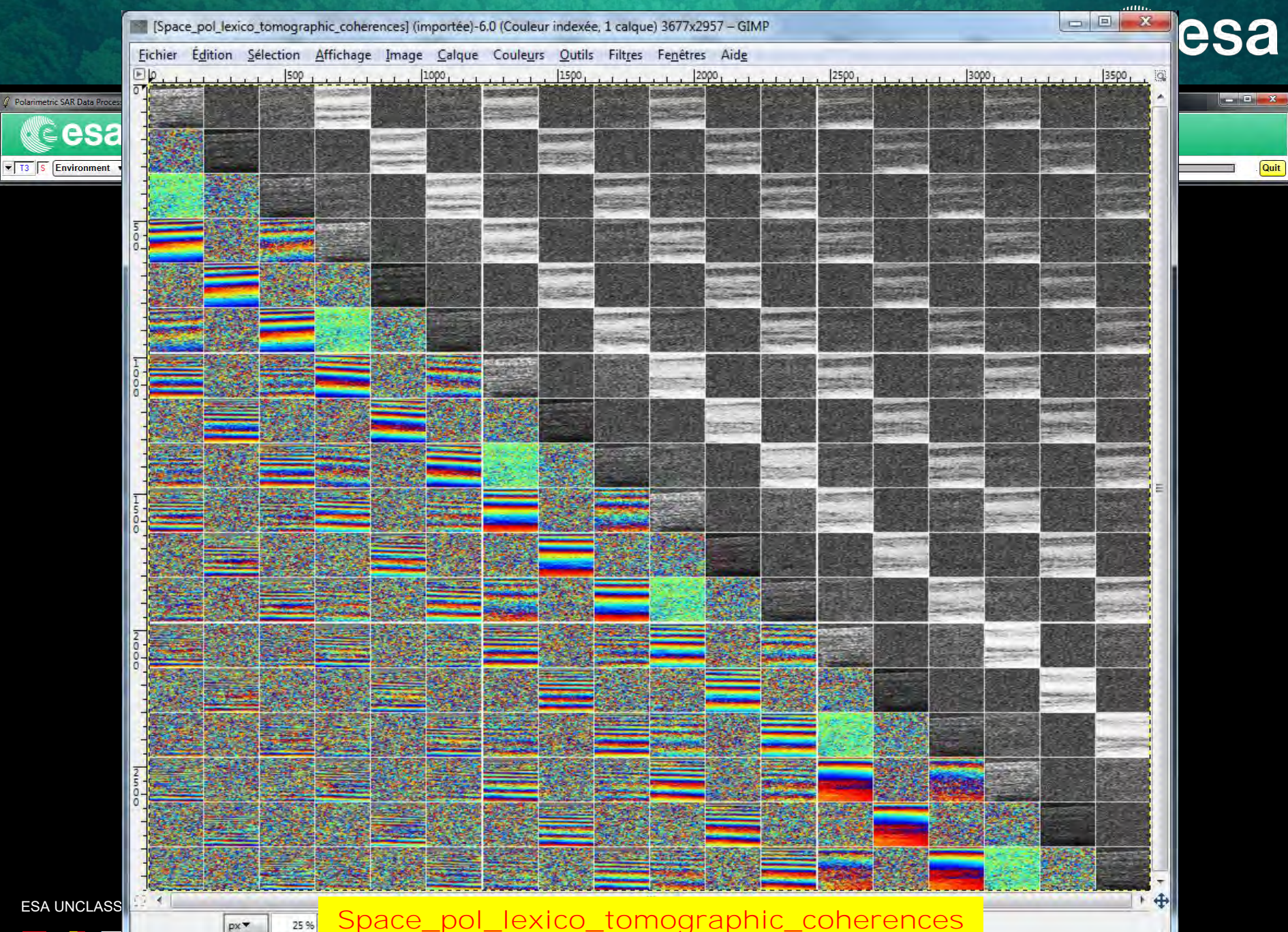

Space\_pol\_lexico\_tomographic\_coherences

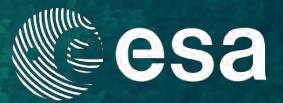

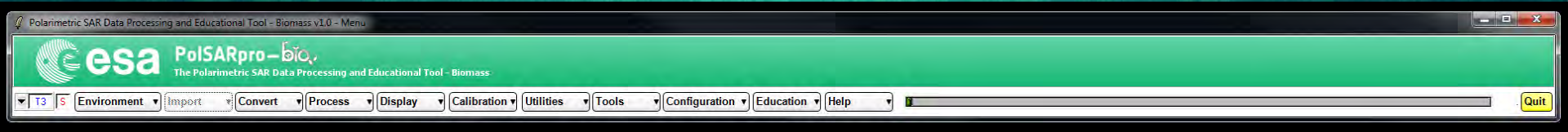

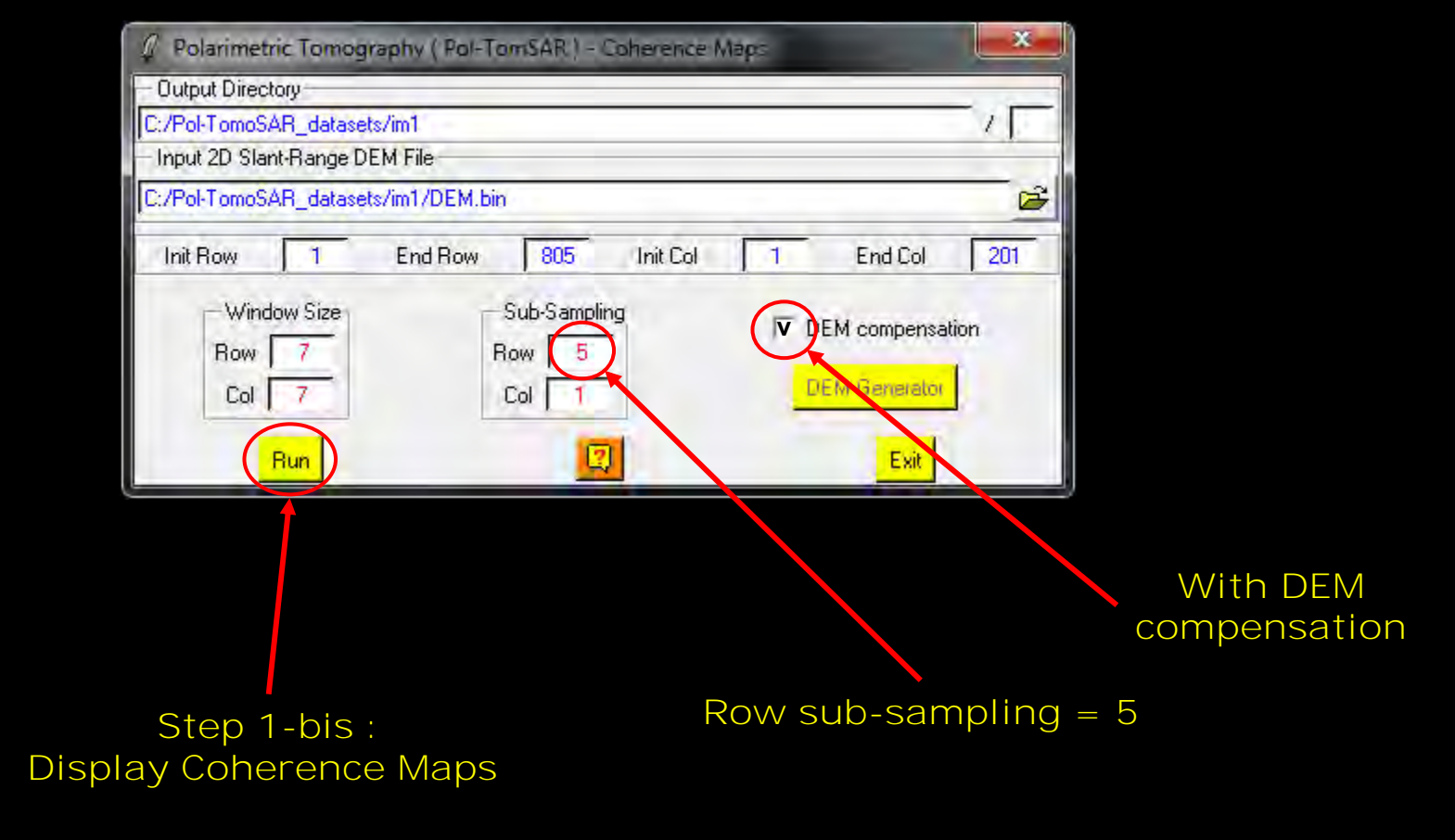

| Fichier | Édition   | Sélection | Affichage | Image      | Calque         | Couleurs   | Outile          | Filtrer          | Fenêtres | Aide               |                                          |               |              |                    | -          |       |
|---------|-----------|-----------|-----------|------------|----------------|------------|-----------------|------------------|----------|--------------------|------------------------------------------|---------------|--------------|--------------------|------------|-------|
|         | Edition   |           | Amenage   | Image      | 1000           | Couleurs   | 1500            | Filtres          | reneures | 000                |                                          | 2500          | 1            | 1, 3000,           |            | 3500, |
|         |           |           | Same III  |            |                |            |                 |                  |          |                    |                                          |               |              |                    |            |       |
|         |           |           |           | AN LOUGH   | A GRANT        |            |                 |                  |          |                    |                                          |               |              |                    |            |       |
|         |           |           |           |            |                |            |                 |                  |          |                    |                                          |               |              |                    |            |       |
|         |           |           | -         |            | NEED THE       |            |                 |                  |          | A.L.               |                                          |               |              |                    |            |       |
| -       |           |           |           |            |                |            |                 |                  |          |                    | 1                                        | 6.11          |              |                    |            |       |
| 0       |           |           |           |            |                |            |                 |                  |          |                    |                                          |               |              |                    |            |       |
| - chai  |           |           |           |            |                | At         |                 |                  |          |                    |                                          |               |              |                    |            |       |
|         | in Sector |           |           |            |                |            |                 |                  |          |                    |                                          |               |              |                    |            |       |
| -       |           |           |           |            |                |            |                 |                  |          |                    |                                          |               |              |                    |            |       |
| 1       | 7130      | en genet  | Sizes!    | Egensi     | eic.           |            | 1.22.20         | alanan<br>Kanala |          | 12 A.              |                                          |               | 1            |                    |            |       |
| 8-      |           |           |           | 19.04<br>1 | 200            |            |                 |                  |          |                    |                                          |               |              |                    |            |       |
|         |           |           |           |            |                |            |                 |                  |          |                    |                                          |               |              |                    |            |       |
|         | 60 144 A  | 10        |           | Sec. 19    | a ser          | 847-8298 - |                 |                  |          | Real Property lies | ALC: NO.                                 |               |              |                    |            |       |
|         |           |           |           |            |                | Ser al     |                 |                  |          | increi             |                                          |               |              |                    |            |       |
| 150     |           |           |           |            |                |            | Con Color of Co |                  |          |                    | an an an an an an an an an an an an an a |               |              |                    |            |       |
| õ j     |           |           | a series  |            |                |            |                 | -                |          | - AC               |                                          |               |              |                    |            |       |
| -       |           |           |           | de.        |                |            | CEREL.          |                  | - 1      | die -              | -                                        |               |              |                    |            | 4     |
| - 22    |           |           |           |            |                |            |                 |                  |          |                    |                                          |               |              |                    | Re- N      |       |
| 2       |           | 24 Q. 24  |           | 1994 A     |                |            | 596.S           | 324              | 2867     | 3065               |                                          | -             | Contract (   | AND DESCRIPTION OF |            |       |
| 0-      |           |           |           |            | 226            |            |                 |                  | die St.  |                    |                                          |               |              |                    |            |       |
|         |           |           |           |            |                |            |                 |                  |          |                    |                                          |               |              |                    | CONTRACTOR |       |
|         |           |           |           |            |                |            |                 |                  | 10       |                    |                                          |               |              |                    |            |       |
| -       |           |           | 200       |            |                |            |                 |                  | N/c      |                    |                                          | -             | - Mark       |                    |            |       |
| 25-     |           |           |           | 19         |                |            |                 |                  |          |                    |                                          | Carlos Carlos | -0250845     |                    |            |       |
| 0       |           |           |           |            | A ST S         |            |                 |                  | 18       |                    |                                          | Nessea.       | CALCULAR CAL |                    |            |       |
|         |           |           |           |            |                |            |                 |                  |          |                    |                                          |               | States.      |                    |            | 3000  |
|         |           |           |           |            |                |            |                 |                  |          |                    |                                          |               |              |                    |            |       |
|         | 和自然       | 風気の対      |           |            | <b>1</b> 20710 |            | 194             |                  | 100      |                    |                                          |               |              |                    |            |       |

ESA 

Pol\_Space\_Pauli\_tomographic\_coherences + DEM Compensation

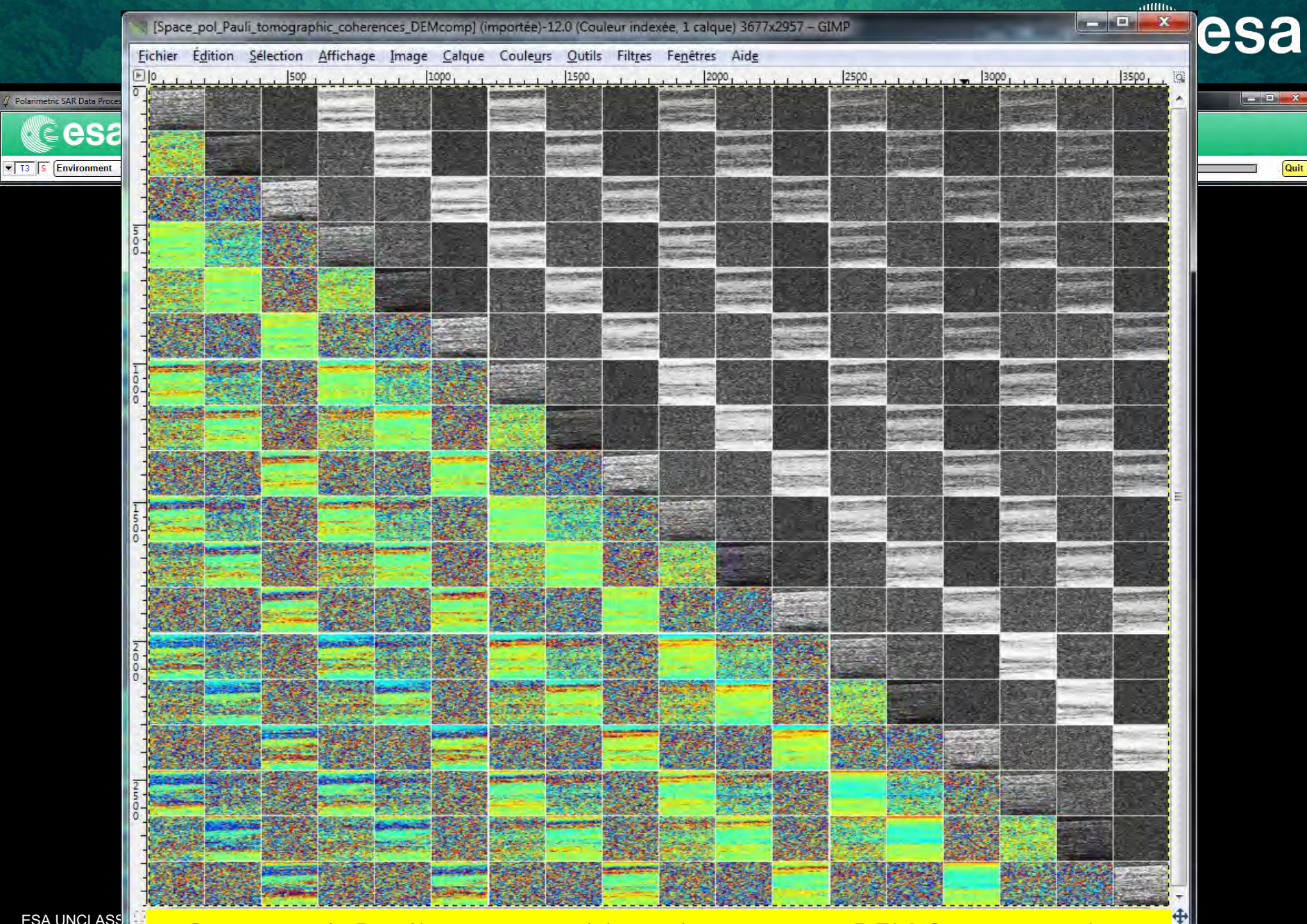

ESA UNCLASS

Space\_pol\_Pauli\_tomographic\_coherences + DEM Compensation

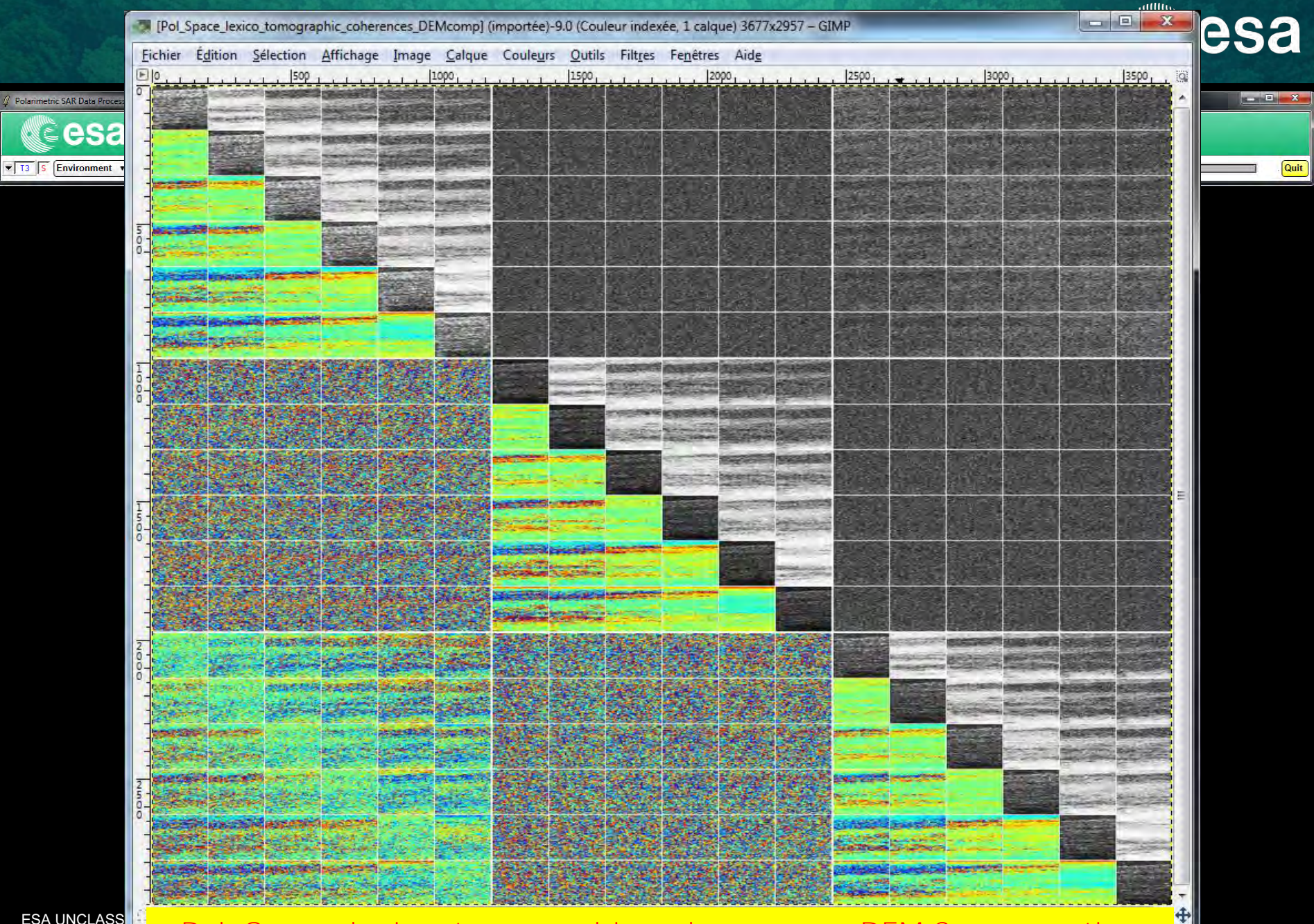

ESA UNCLASS

Pol\_Space\_lexico\_tomographic\_coherences + DEM Compensation

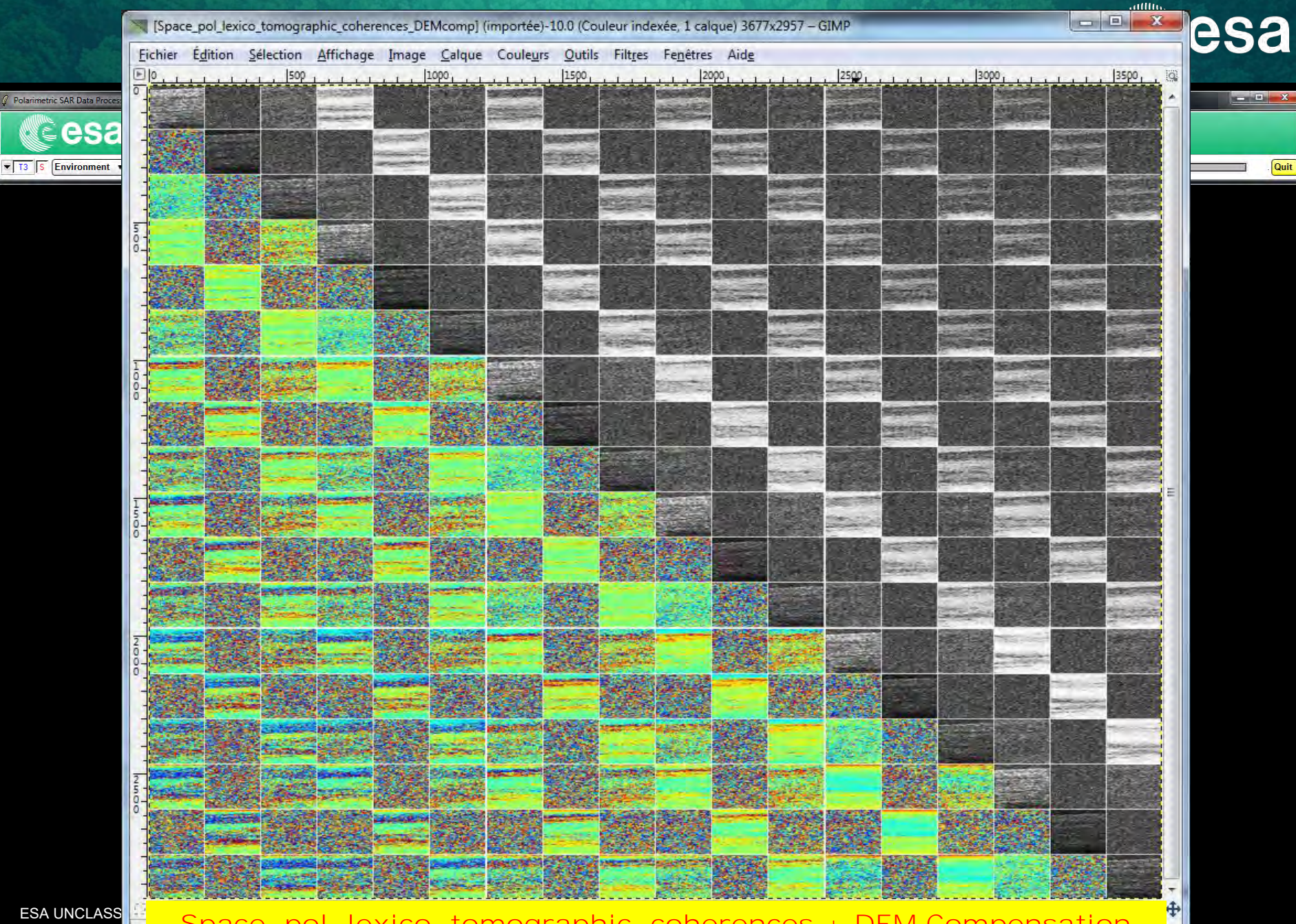

Space\_pol\_lexico\_tomographic\_coherences + DEM Compensation

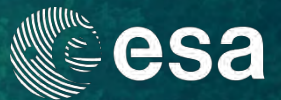

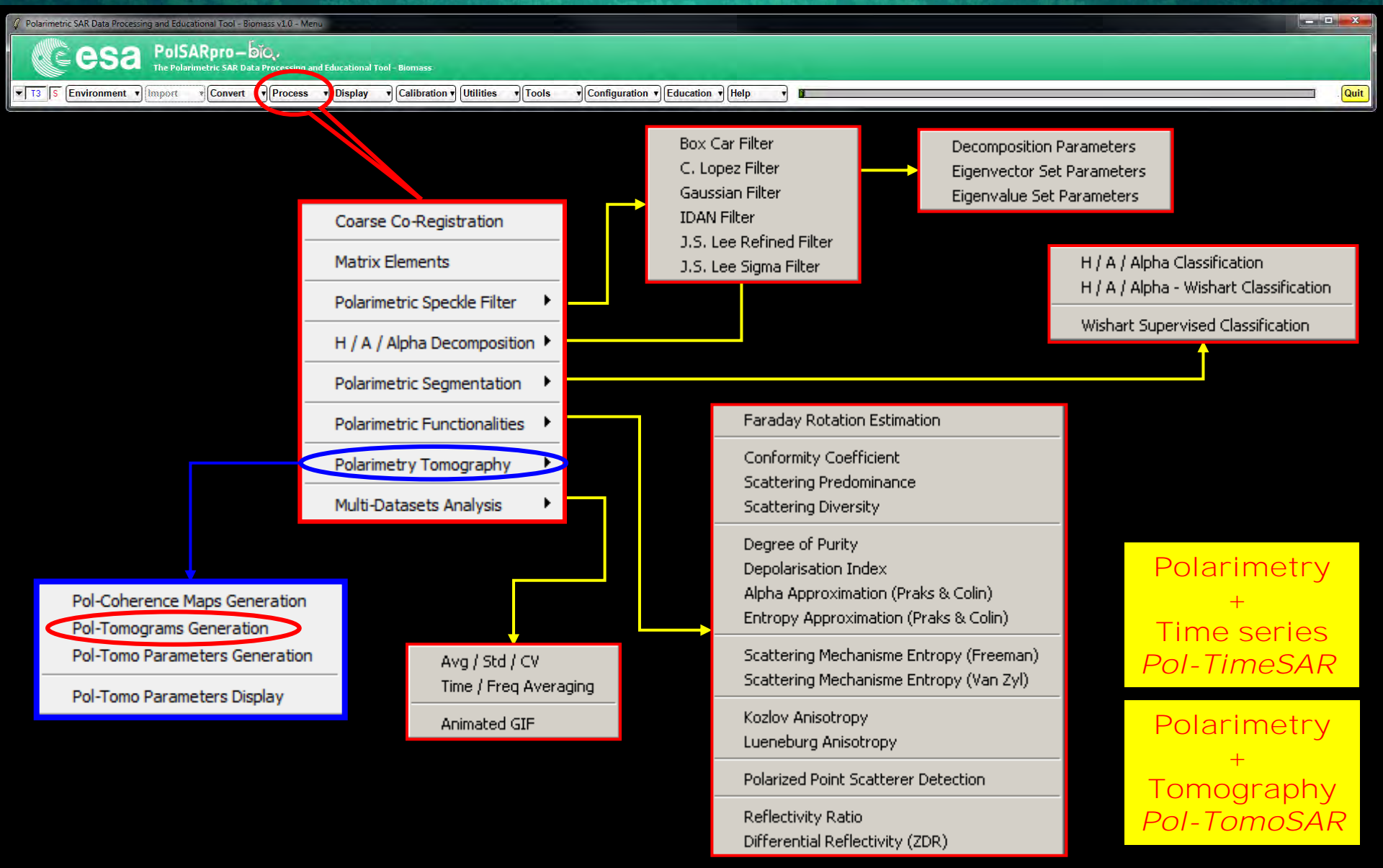

### WARNING

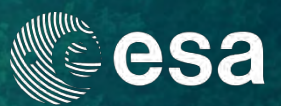

| 🦨 Polarimetric SAR Data Processing and Educational Tool - Biomass v1.0 - Menu                                    |      |
|----------------------------------------------------------------------------------------------------|------|
| The PolsARpro-Dio,<br>The Polarimetric SAR Data Processing and Educational Tool - Biomass                        |      |
| T3 S Environment Convert Process Display Calibration Utilities Tools Configuration Help Tools Configuration Help | Quit |

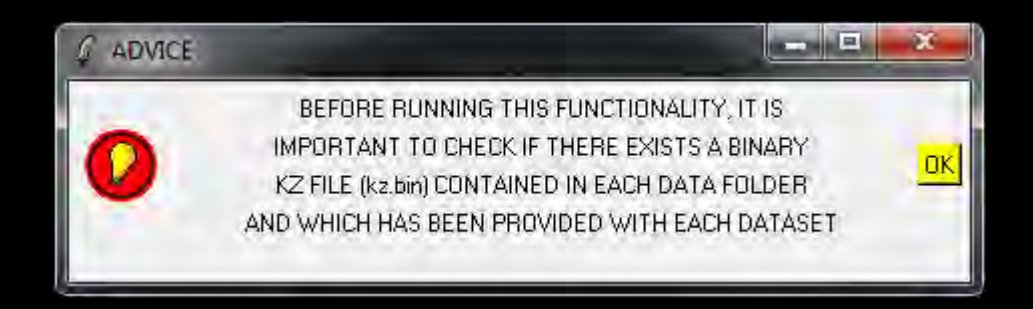

+

**\*** 

ESA UNCLASSIFIED - For ESA Official Use Only

ļ

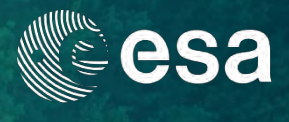

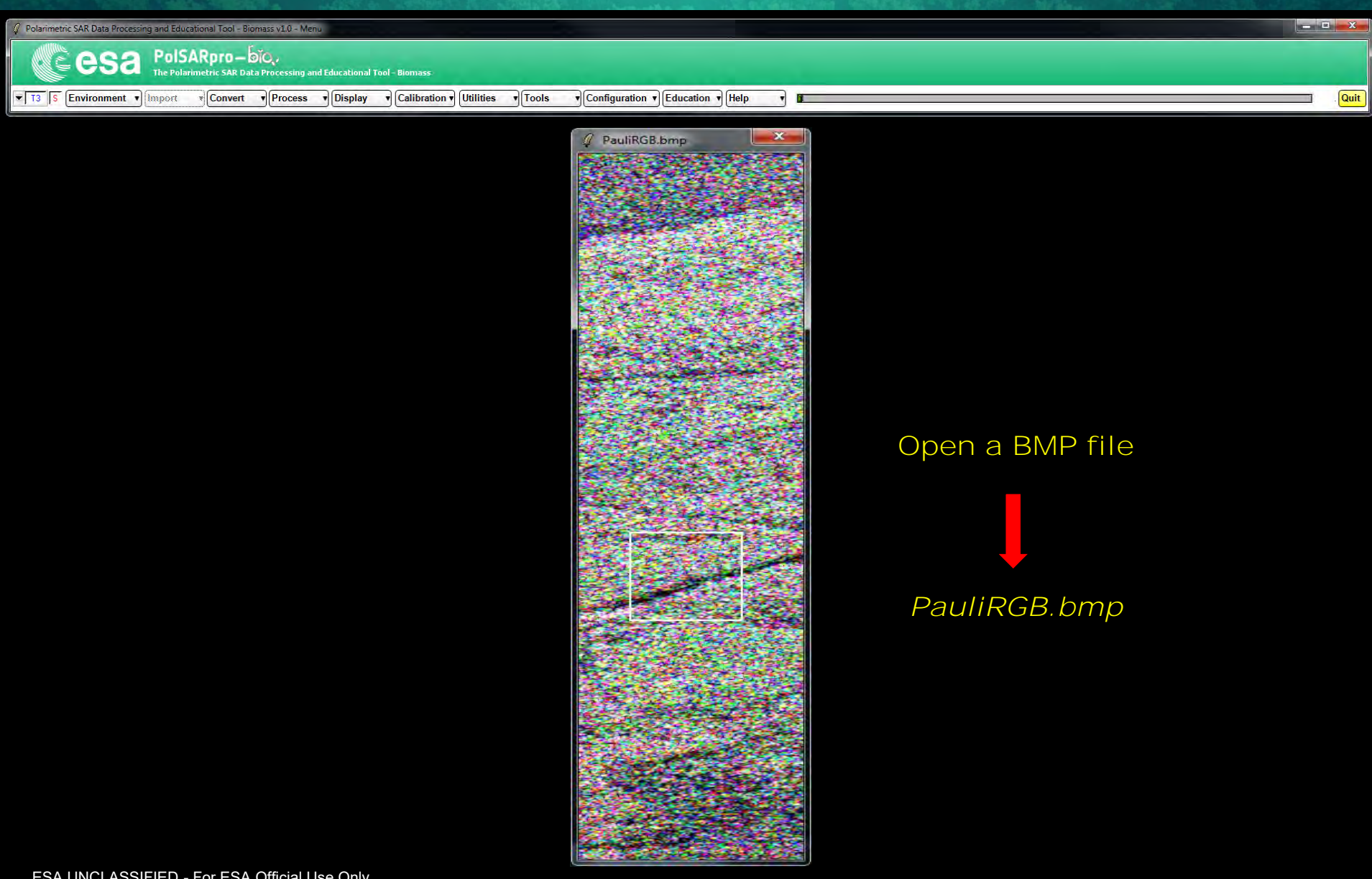

ESA UNCLASSIFIED - For ESA Official Use Only

**\*** 

+

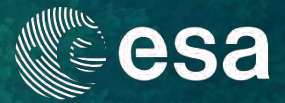

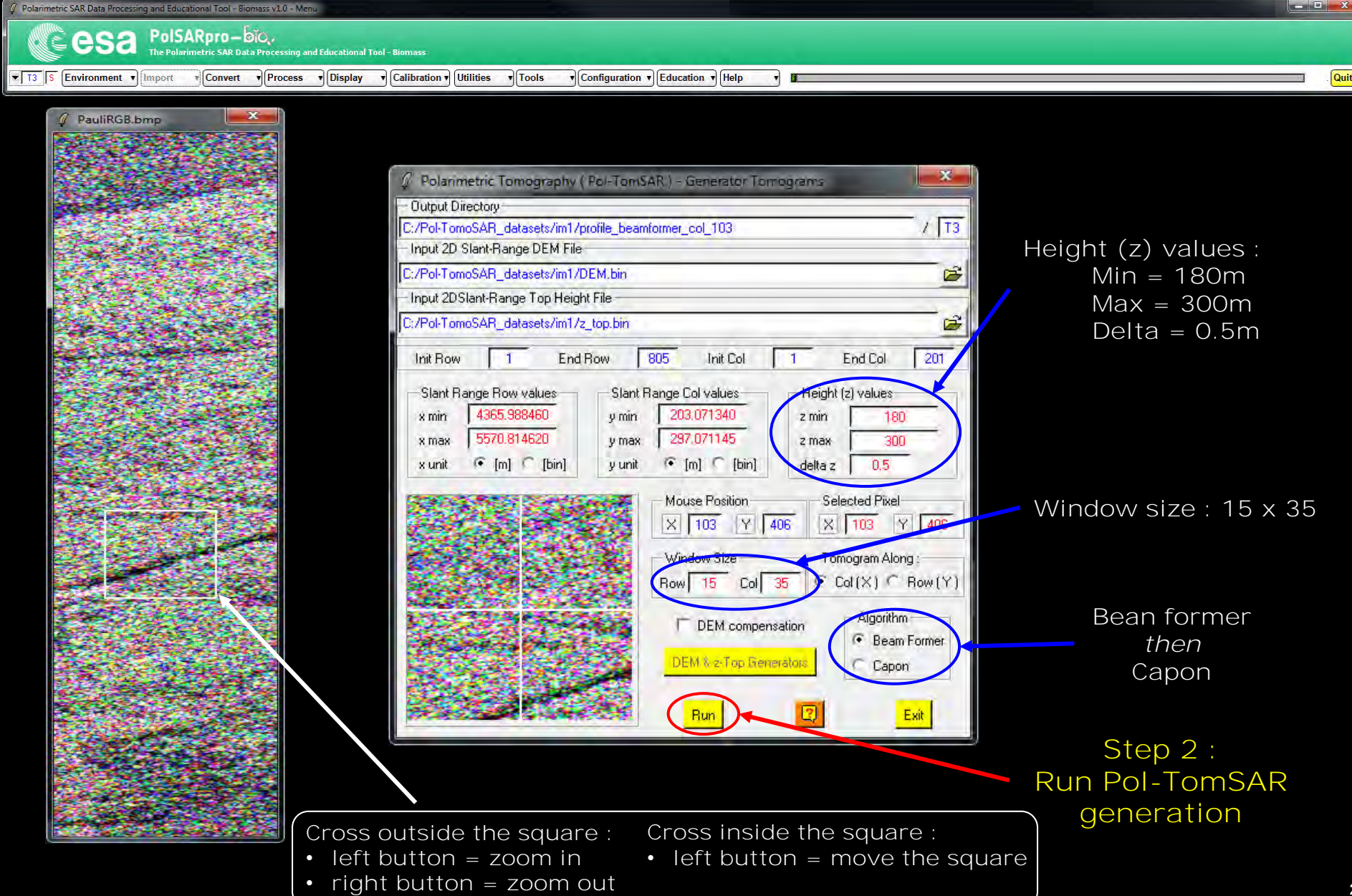

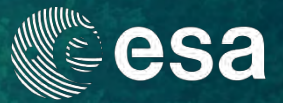

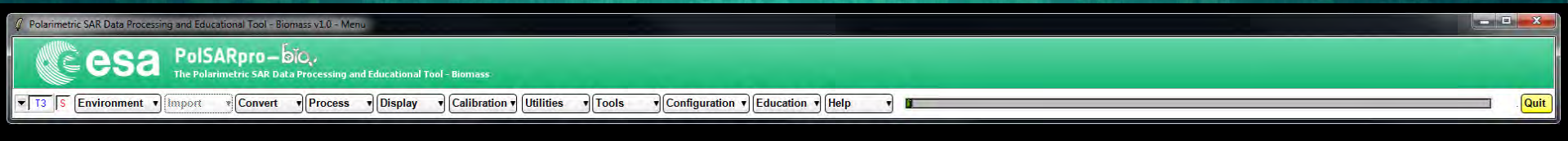

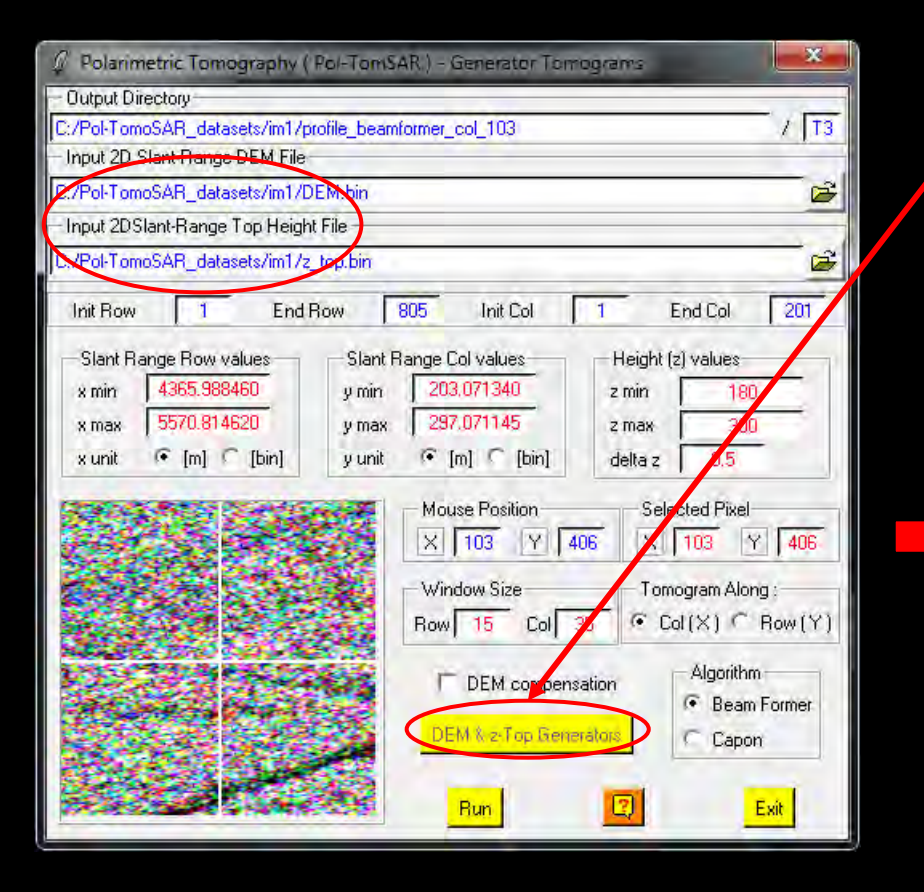

Note : DEM and Top height files generator

| 🖉 Pola    | rimetric Tomography ( Pol-To                                     | mSAR.) - Generators                                       |
|-----------|------------------------------------------------------------------|-----------------------------------------------------------|
| - Input 2 | D Slant-Range DEM File                                           |                                                           |
|           | :/Pol_Tomo_datasets/im1/DEM.t<br>Slant-Range axis                | Slant-Range values<br>Near Range 100 Far Range 150        |
| - Input 2 | DSlant-Range Top Height File —                                   |                                                           |
|           | /Pol_Tomo_datasets/im1/z_top.<br>Slant-Range axis<br>C Row ⊙ Col | bin<br>Slant-Range values<br>Near Range 100 Far Range 150 |
|           |                                                                  | Bun                                                       |

٠

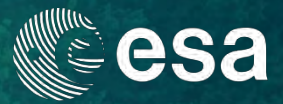

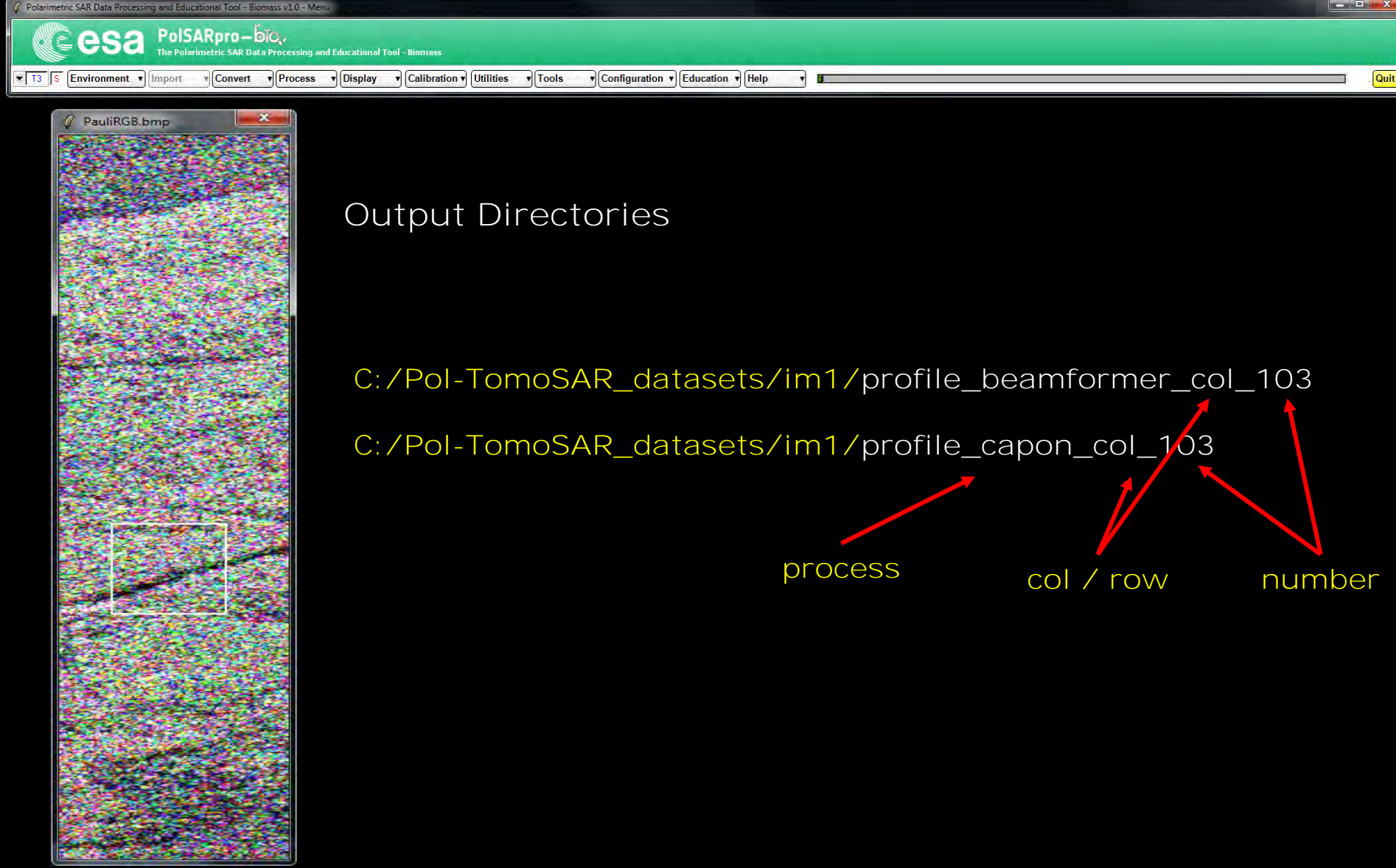

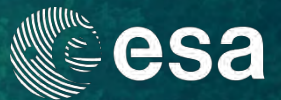

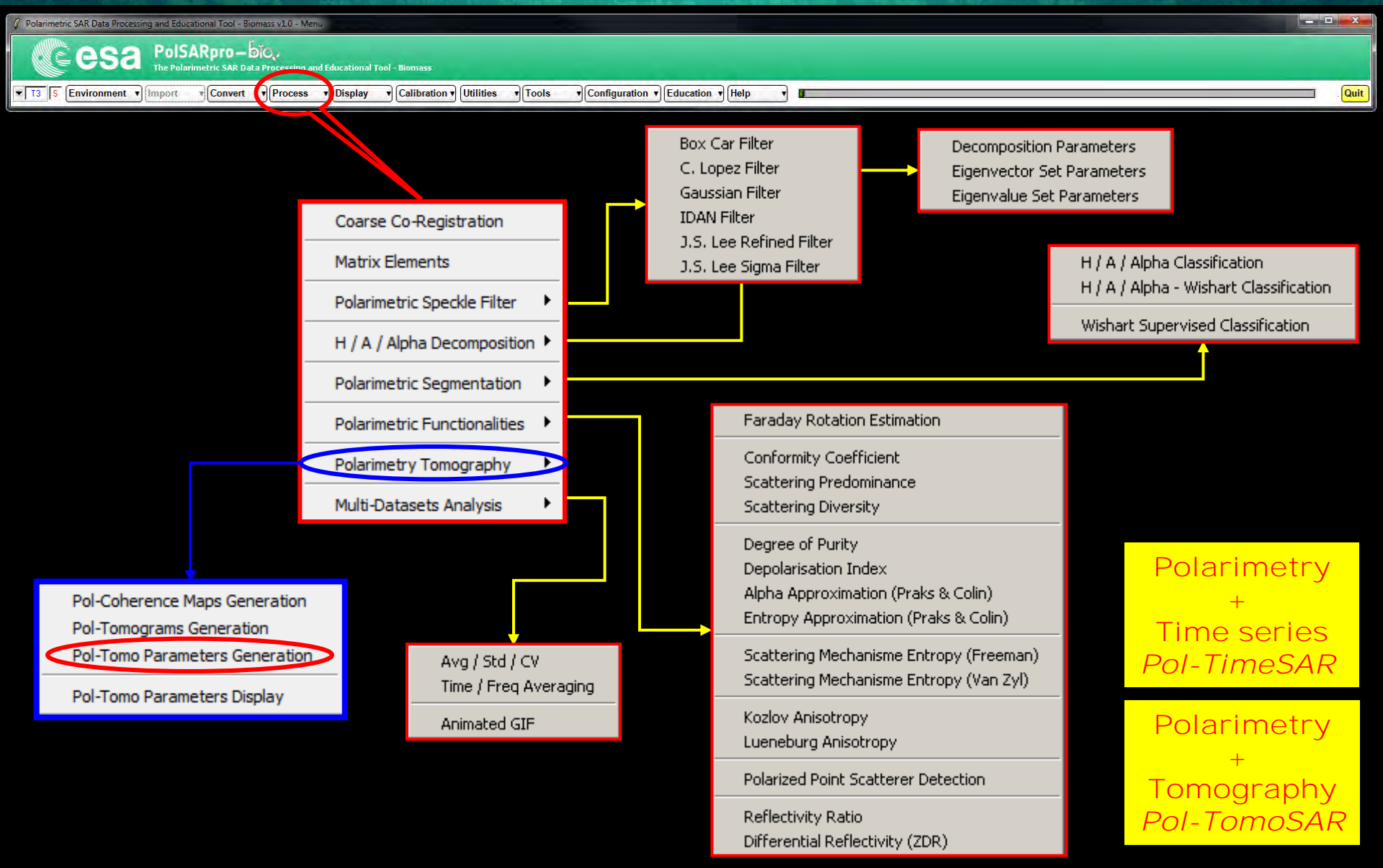

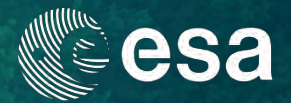

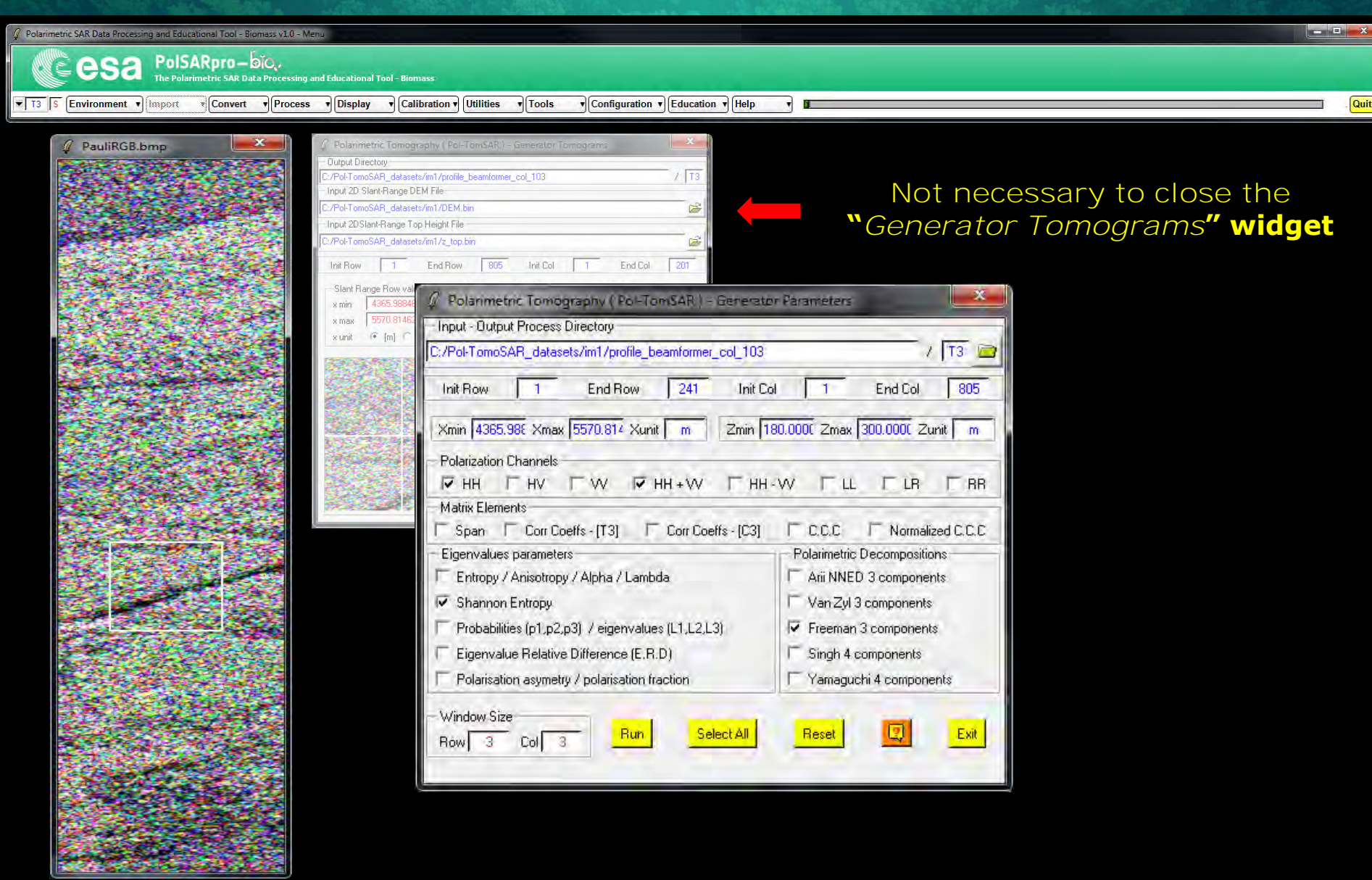

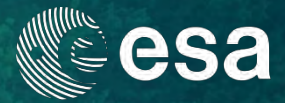

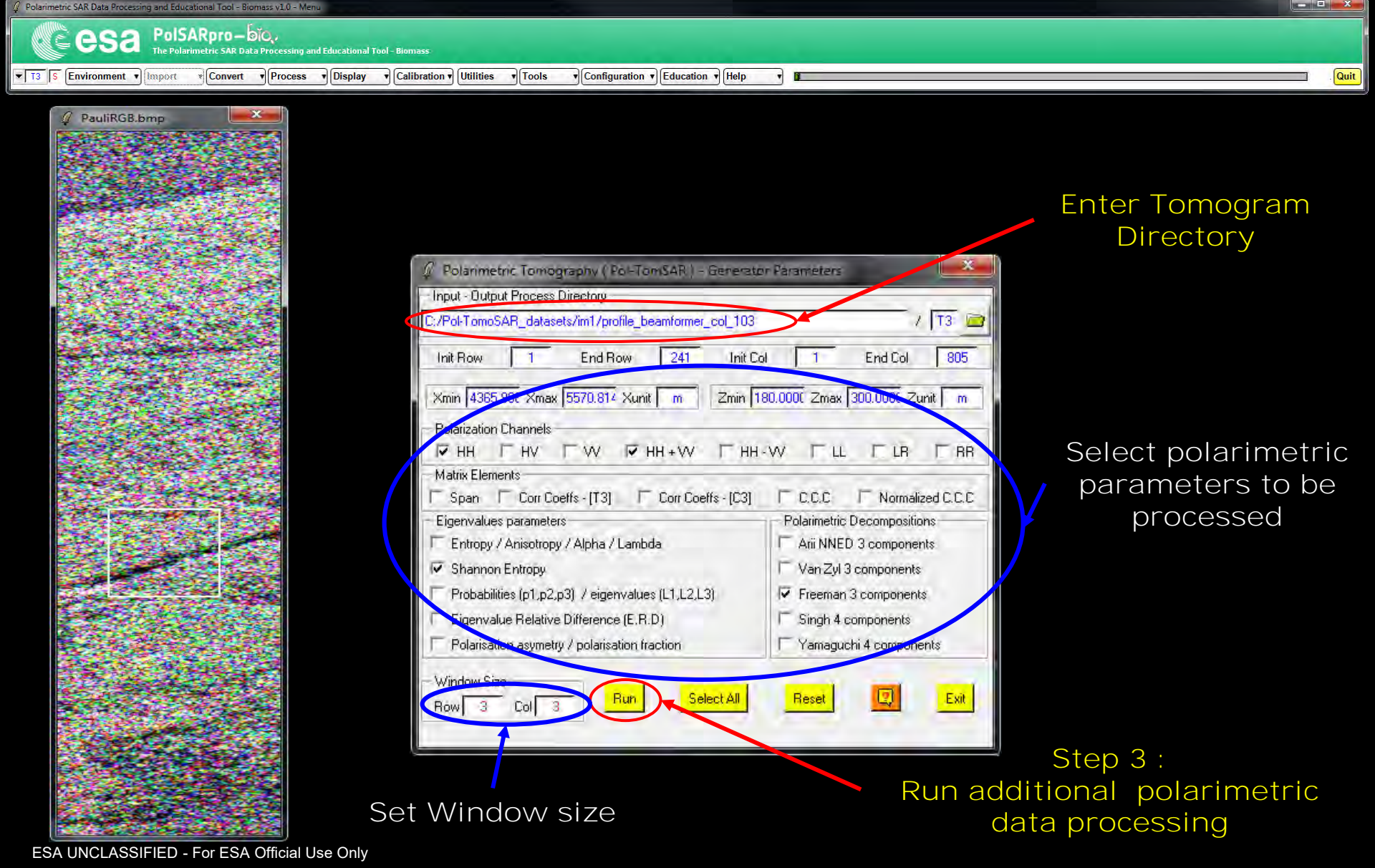

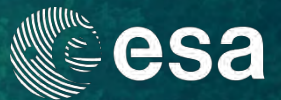

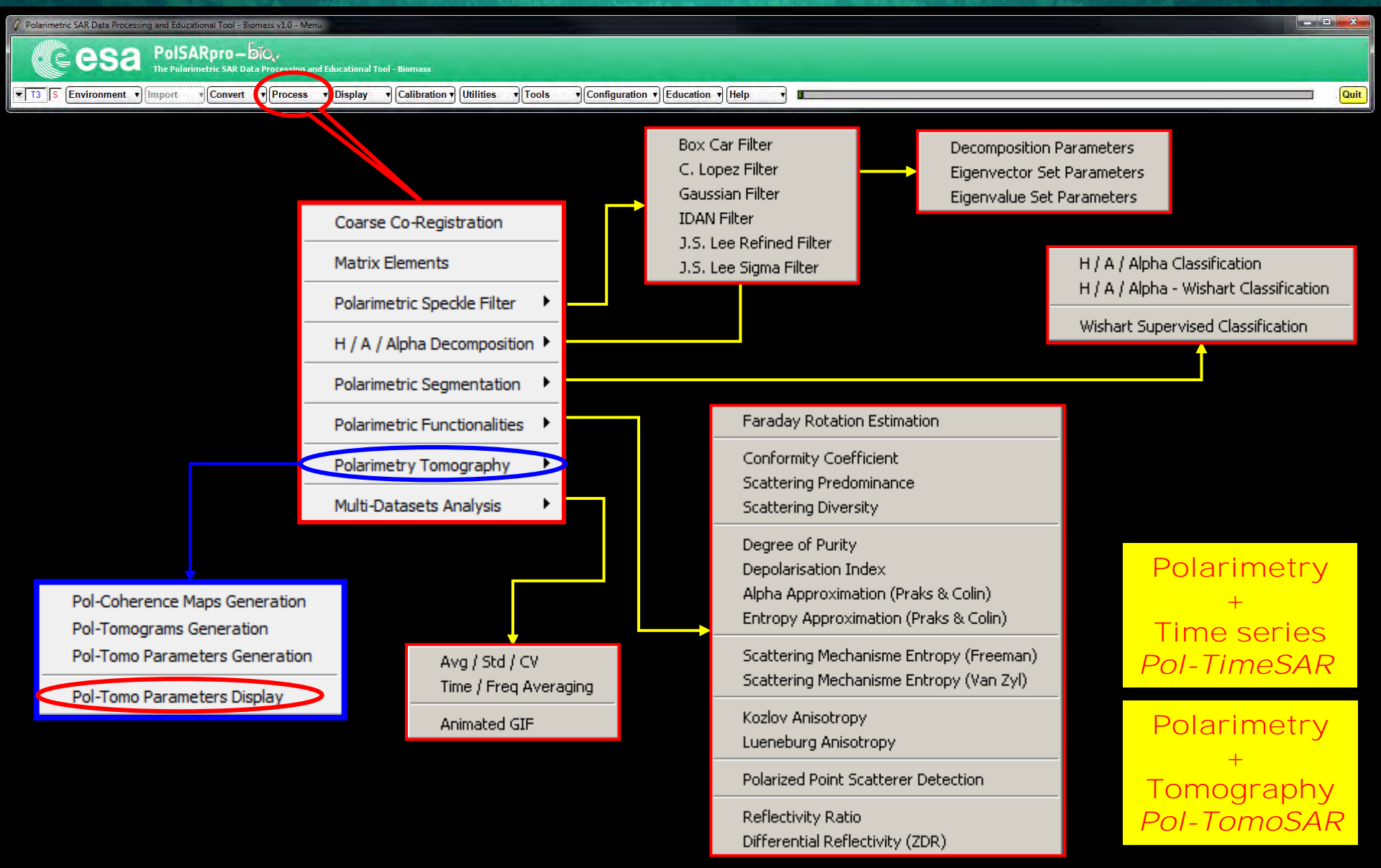

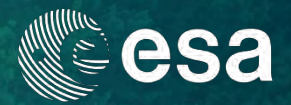

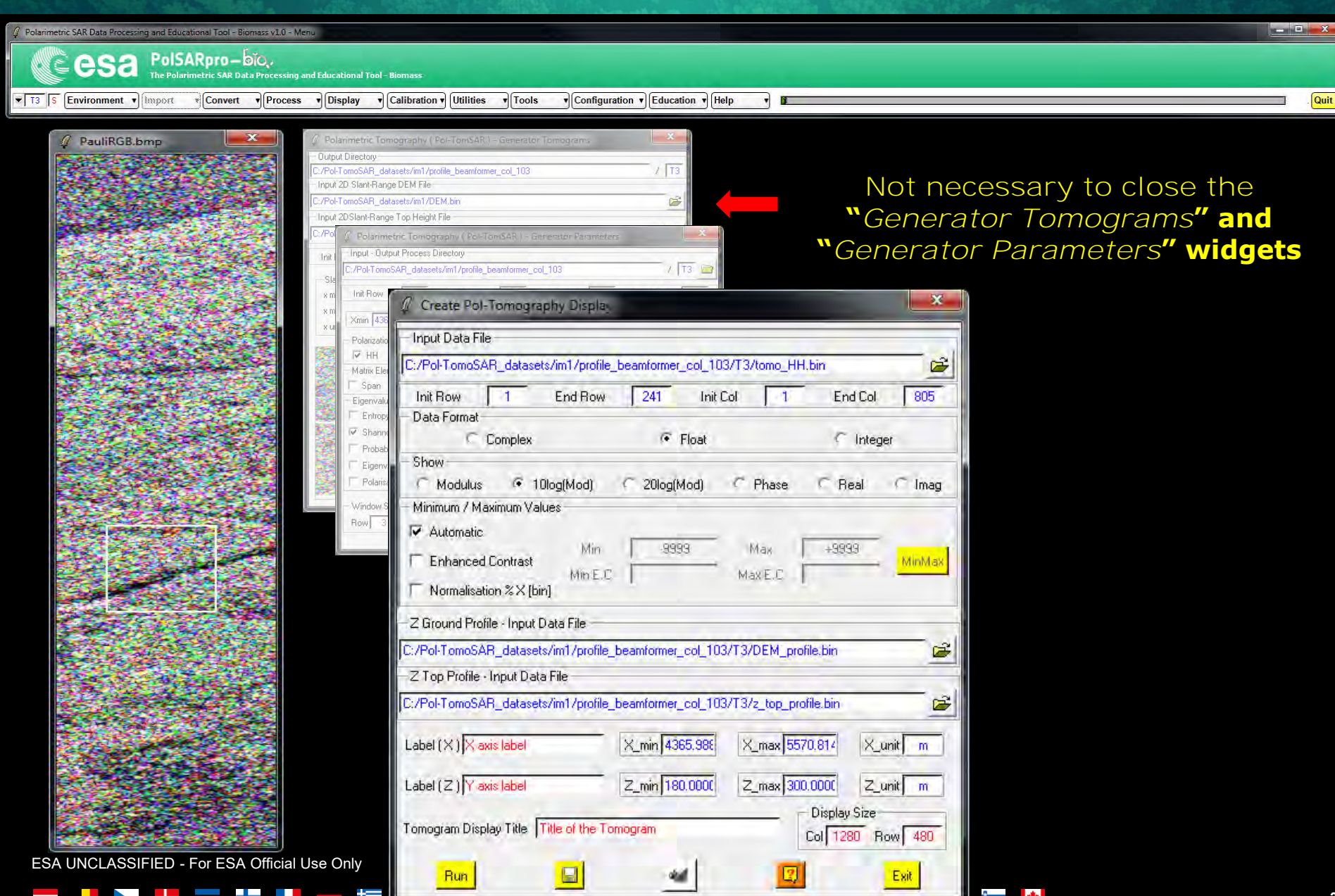

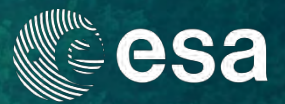

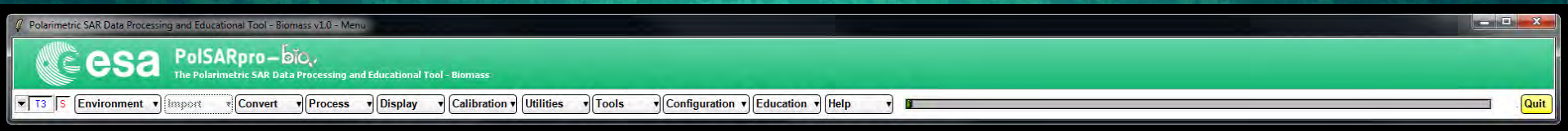

| 🖉 Create Pol-Tomography Displa                                                                                                   |                     |                       | ×                      |
|----------------------------------------------------------------------------------------------------|---------------------|-----------------------|------------------------|
| - Input Data File                                                                                                    |                     |                       |                        |
| C:/Pol-TomoSAR_datasets/im1/profile                                                                                              | _beamformer_col_103 | 8/T3/tomo_HH,bin      | - A                    |
| Init Row 1 End Row                                                                                                    | 241 Init C          | ol 1 E                | Ind Col 805            |
| C Complex                                                                                                    | 🗭 Float             | 3                     | <sup>C</sup> Integer   |
| Show                                                                                                    |                     |                       |                        |
| 🦳 Modulus 🕟 10log(Mod)                                                                                                    | C 20log(Mod)        | C Phase C             | Real 🤇 Imag            |
| <ul> <li>Minimum / Maximum Values</li> <li>✓ Automatic</li> <li>✓ Enhanced Contrast</li> <li>✓ Normalisation %× [bin]</li> </ul> | 3993                | Max +9<br>MaxIE.C     | 999 MinMax             |
| – Z Ground Profile – Input Para File<br>C:/Pol-TomoSAR_datasets/im1/profile<br>– Z Top Profile - Input Data File                 | _beamformer_col_103 | /T3/DEM_profile.bin   |                        |
| C./Pol.TomoSAR_datasets/im1/profile                                                                                              | _beamformer_col_103 | /T3/z_top_profile.bin | Ĕ                      |
| Label (X) X axis label                                                                                                    | X_min 4365.988      | X_max 5570.814        | X_unit m               |
| Label (Z) Y axis label                                                                                                    | Z_min 180.0000      | Z_max 300.0000        | Z_unit m               |
| Tomogram Display Title Title of the To                                                                                           | omogram             | Col 1                 | ay Size<br>280 Row 480 |
| Run 🔛                                                                                                    | -                   | 9                     | Exit                   |

Select the polarimetric parameter file to be displayed

Enter the two ground / top profile files

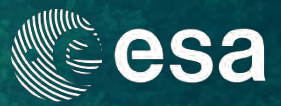

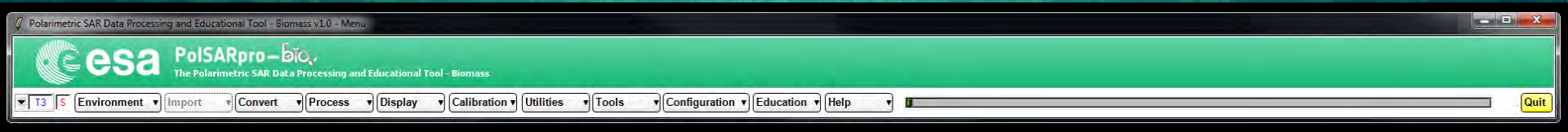

| 🥼 Create Pol-Tomography Display        |                           |                |              | ×        |
|----------------------------------------|---------------------------|----------------|--------------|----------|
| – Input Data File                      |                           |                |              | 1        |
| C:/Pol-TomoSAR_datasets/im1/profile_   | _beamformer_col_10        | 13/T3/tomo_HH  | ,bin         | 2        |
| Init Row 1 End Row                     | 241 Init                  | Col 1          | End Col      | 805      |
| — Data Format                          | -                         |                | -            |          |
| C Complex                              | <ul> <li>Float</li> </ul> |                | C Integ      | er       |
| Show                                   |                           |                |              |          |
| 🦳 Modulus 🖙 10log(Mod)                 | C 20log(Mod)              | C Phase        | C Real       | C Imag   |
| — Minimum / Maximum Values             |                           |                |              |          |
| 🔽 Automatic                            |                           |                |              |          |
| Min<br>Enhanced Contrast               | -9999                     | Max            | +9999        | MinMax   |
| MinE.C                                 |                           | Max E.C.       |              |          |
| Normalisation % X [bin]                | -                         |                |              |          |
| -Z Ground Profile - Input Data File    |                           |                | _            | -        |
| C:/Pol-TomoSAR_datasets/im1/profile_   | beamformer_col_10         | 3/T3/DEM_pro   | file.bin     |          |
| Z Top Profile - Input Data File        |                           |                |              |          |
| C:/Pol-TomoSAR_datasets/im1/profile_   | beamformer_col_10         | 3/T3/z_top_pro | file.bin     | <b>B</b> |
| Label (X) X axis label                 | X_min 4365.988            | X_max 557      | 70.814 X_U   | init m   |
| Label (Z) Y axis label                 | Z_min 180.0000            | Z_max 300      |              | unit m   |
| Tomogram Display Title Title of the To | mogram                    | _              | Display Size | ow 480   |
| Run                                    | -                         |                |              | Exit     |

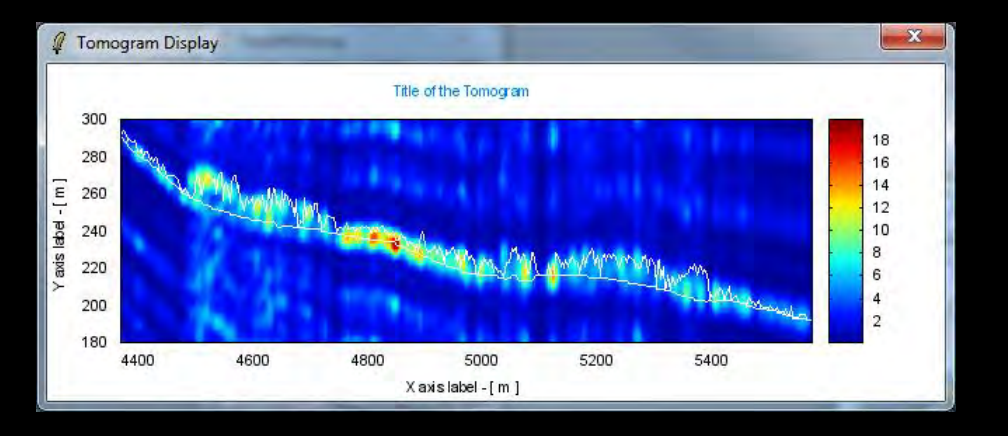

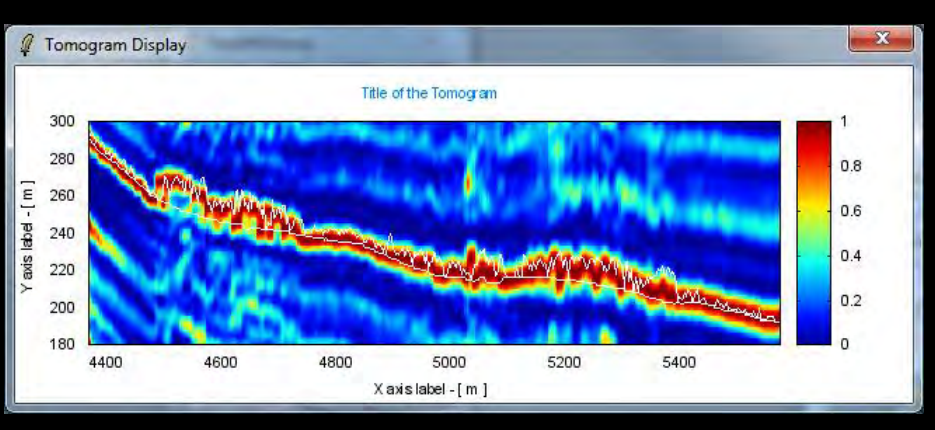

\*

•

+

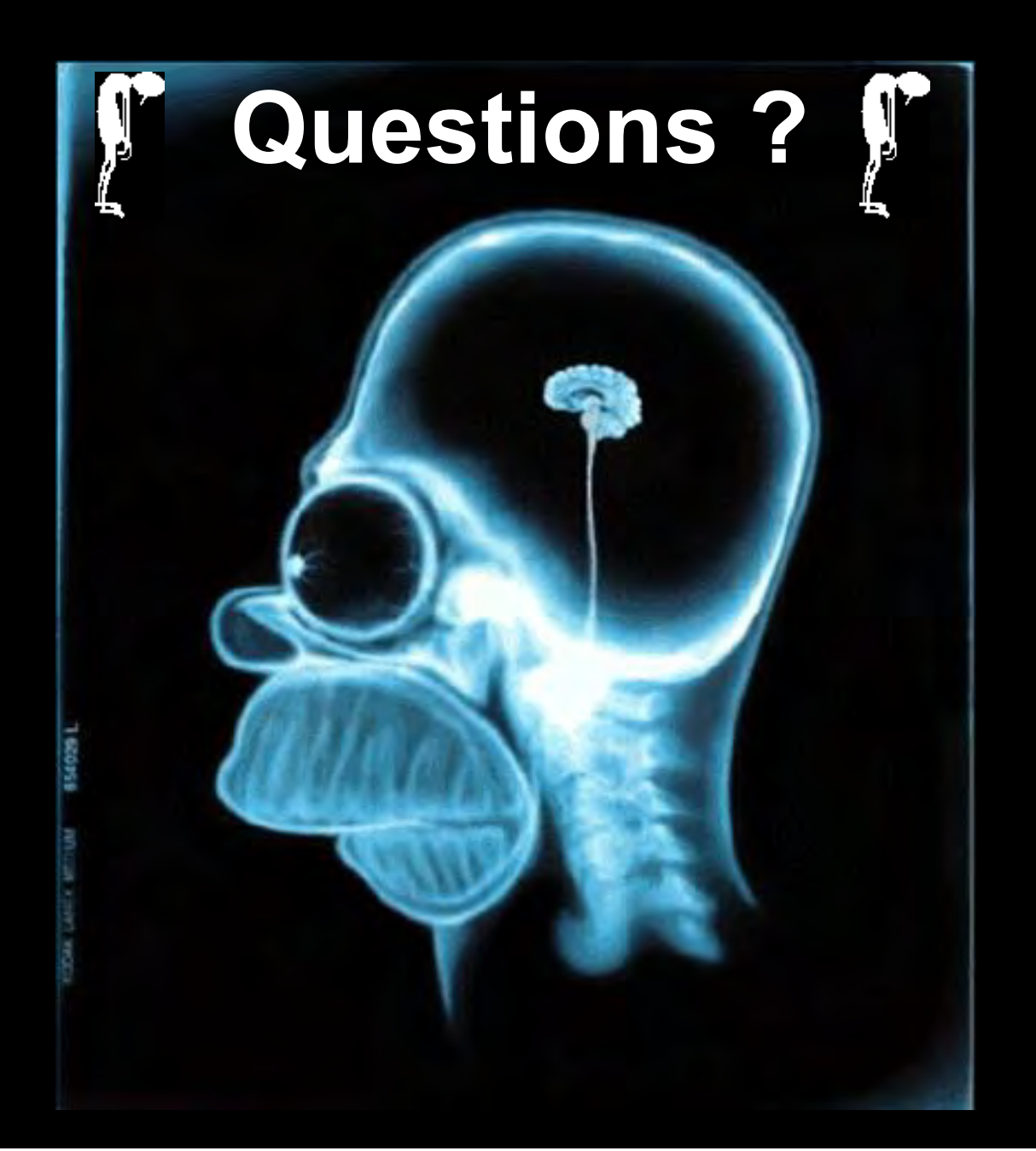